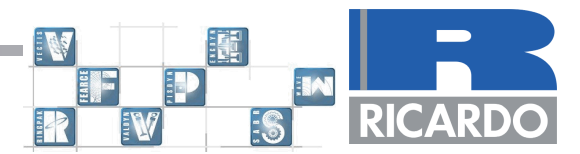

# SIMPLE PIPE JUNCTION TUTORIAL

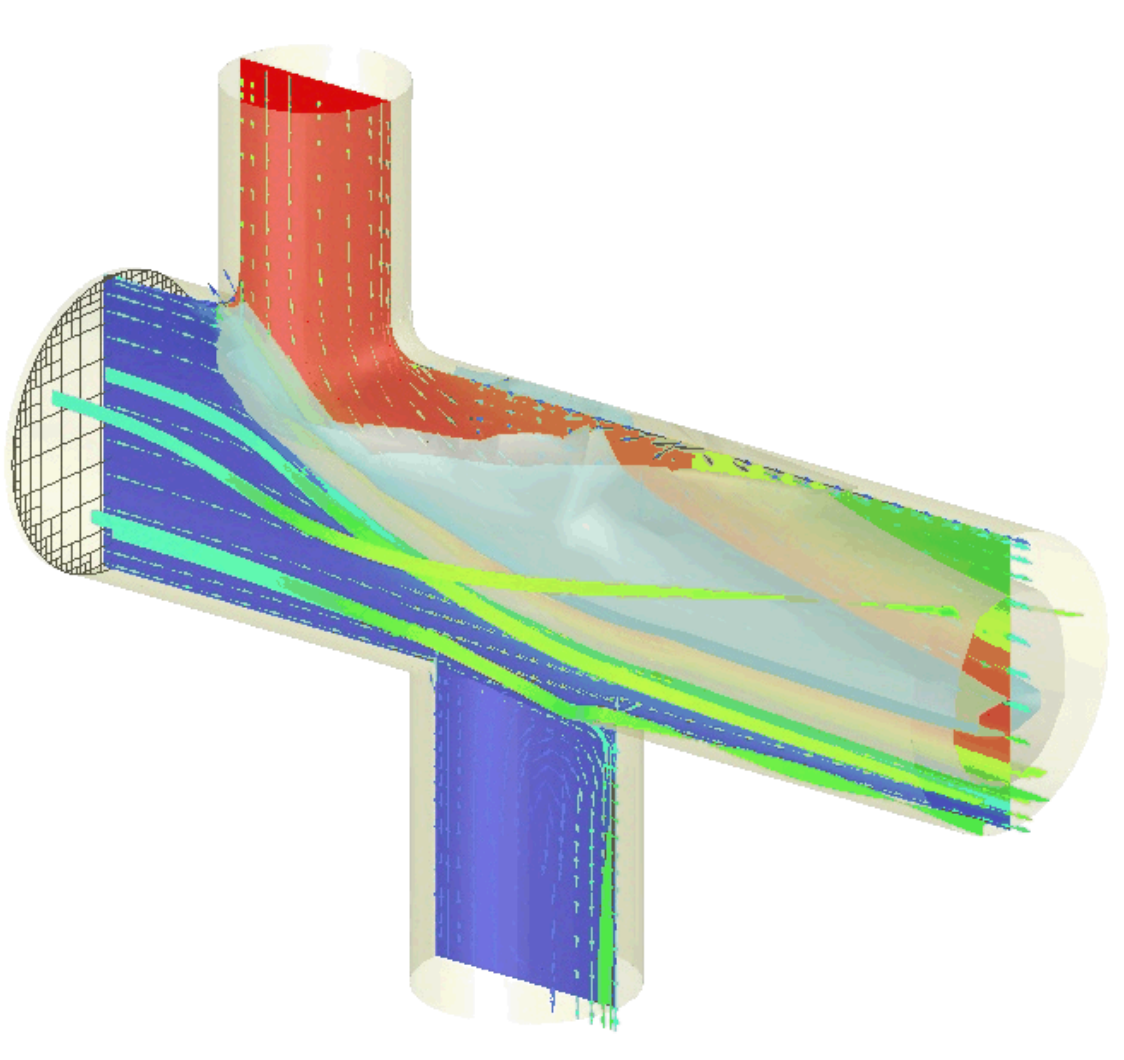

## - SIMPLE PIPE JUNCTION TUTORIAL

### Introduction

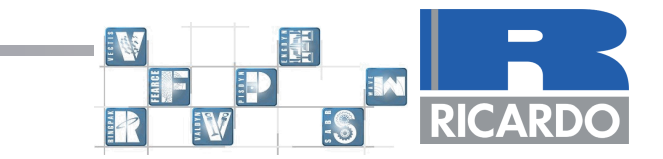

The purpose of this example is to illustrate how to set-up and solve a calculation in which a fluid in two pipes meets at a junction. The fluid used in this example is air and the two pipes have diameters of 25mm and 30mm respectively, joining a larger pipe of 40mm diameter.

### Aims

This tutorial assumes the user has no prior knowledge of VECTIS. At the end of the tutorial, the user should have a basic knowledge of the following:

#### Phase 1

- VECTIS menu structure.
- Moving, scaling and rotating the triangle model.
- Stitching incomplete geometries.
- CHOP function and MOVE command.
- Boundary selection and identification.
- Basic mesh set-up.

#### Phase 5 operation

- Solver setup
- Monitoring points and reference points.
- Boundary setup

### Phase 6

• Postprocessing and displaying results

### RPLOT

• Interactive graph plotting

### **Pre Processor - Phase 1**

### **Reading-in CAD Geometry**

The first stage of performing a CFD analysis with VECTIS is to import the STL 3-dimensional surface geometry of the fluid domain that will be analysed. The VECTIS pre-processor called Phase1, contains all the necessary tools to view, repair and modify the imported geometry.

To start Phase 1, from the command line, type **phase1** at the command prompt for UNIX and LINUX operating systems. For WINDOWS operating systems start Phase1 from the **Start Menu > Programs > Ricardo > Phase1** menu.

As this is the first tutorial we will work from the absolute basics. For a CFD analyst work invariably starts with CAD geometry of some kind. In this case we will start with an .stl file.

In Phase1 using the **File > Open** option it is possible to find and select your pipej.stl file which should have been copied to your working directory.

After selecting the pipej.stl file from the Open File popup window the triangulation merge tolerance pop up window appears.

For almost all STL files the value shown can be accepted by selecting the OK button on the pop up window.

The triangulation merge tolerance shown in the pop up window is the shortest distance between any two triangle nodes in the STL file.

When the tolerance has been accepted and Phase1 loads the STL file any nodes that have a separation distance shorter than the value shown will be merged together.

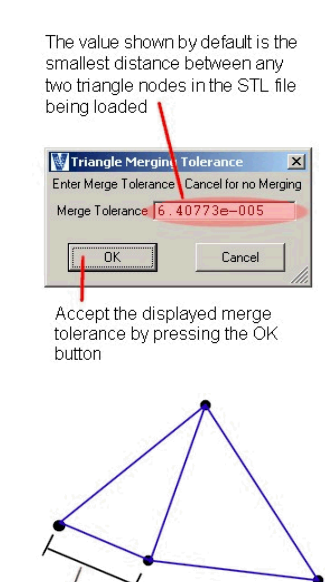

If this distance is smaller than the displayed triangle merge tolerance the nodes are merged together.

Accept the value displayed by pressing the **OK** in the Triangle Merge Tolerance popup window.

Within Chapter 2 of the 'VECTIS User Manual', a full description of all the Phase1 capabilities is given. This tutorial will introduce some of the geometry repair and manipulation tools.

You should now have a similar model display as that shown below:

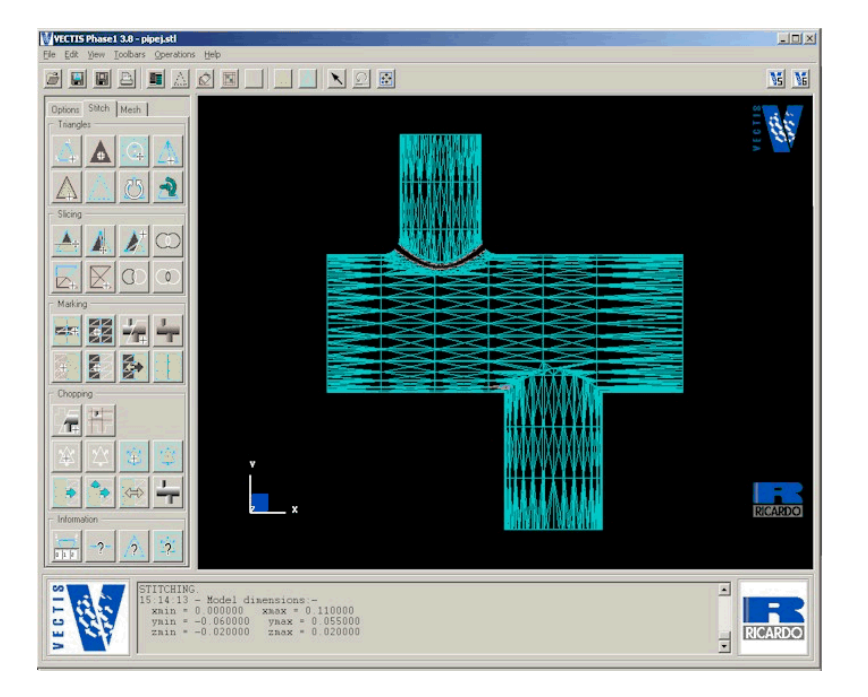

The loaded STL geometry file

As the STL file is being loaded into Phase1 the information is written to the text panel located at the bottom of the Phase1 window. A copy of this information is shown blow with the reason it is displayed.

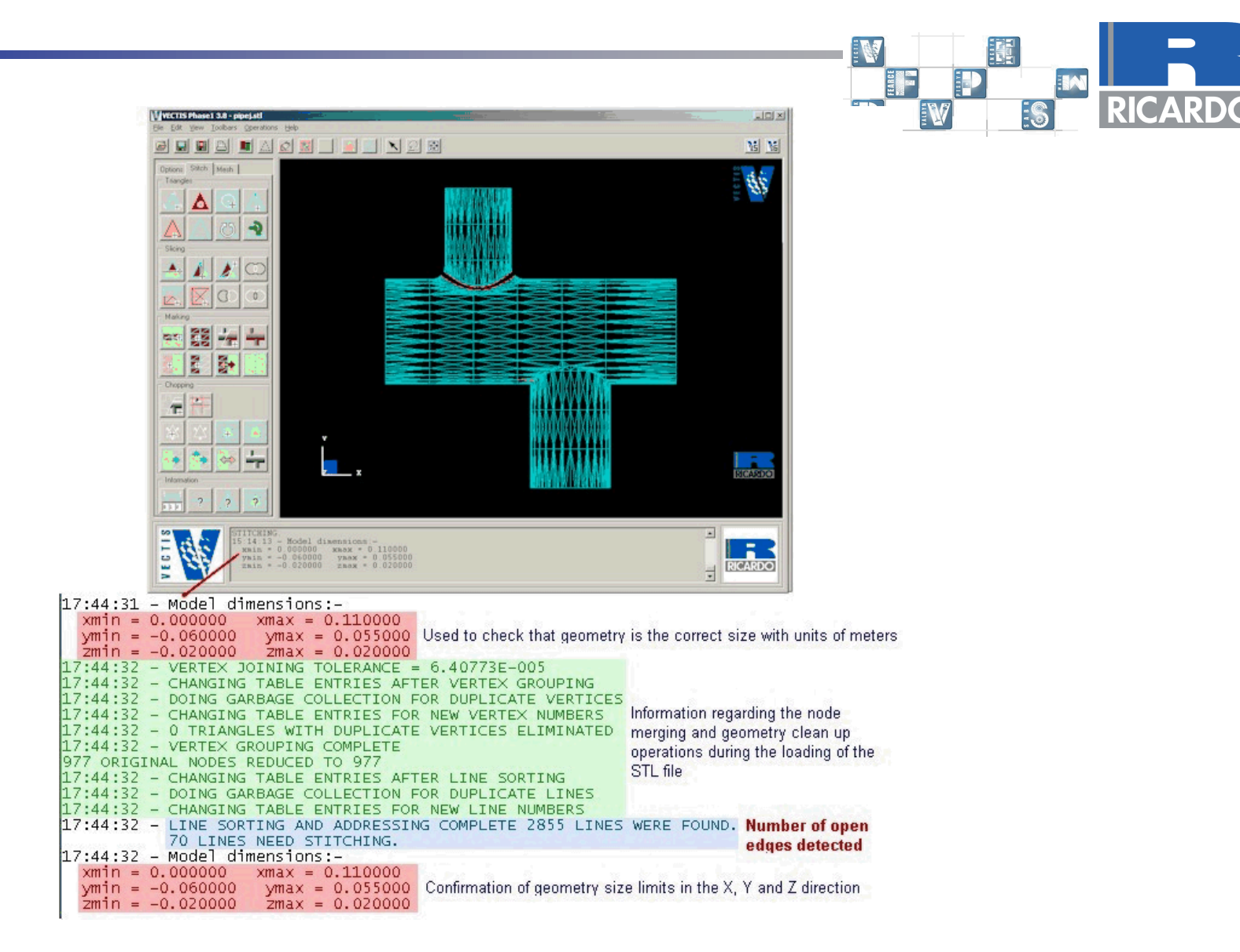

The output to the Phase1 text window as the STL file is being loaded.

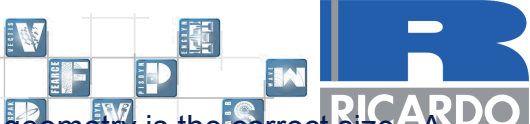

The key points to note here are that the geometry size limits can be checked to ensure that the loaded **geometry** is the correct size. A DC common error when exporting the STL file from the CAD program is to use the wrong units i.e. inches instead of meters. Also the number of open edges is reported - these must be closed for the VECTIS automatic mesh generator - the methods used to do this will be outlined below.

When a geometry file is loaded into Phase1 the Viewing Options panel and the Stitching tools panel are also displayed as shown above. These panels are used to change the geometry viewing options and repair or modify the the geometry.

After loading the STL file the first action is to save the file in a VECTIS format. VECTIS geometry files are called **\*.tri** files. So using the **File > Save As** menu options save the file to pipej.tri in your working directory.

The model can display can be altered using the following techniques:

**ZOOM** - Press the CTRL button on your keyboard and press and hold the middle mouse button. Move the mouse to change the view port zoom factor.

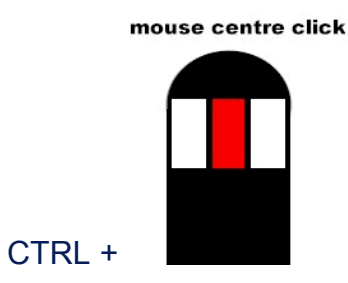

Note - if your mouse does not have a middle button then press the left and right buttons together to perform the same operation

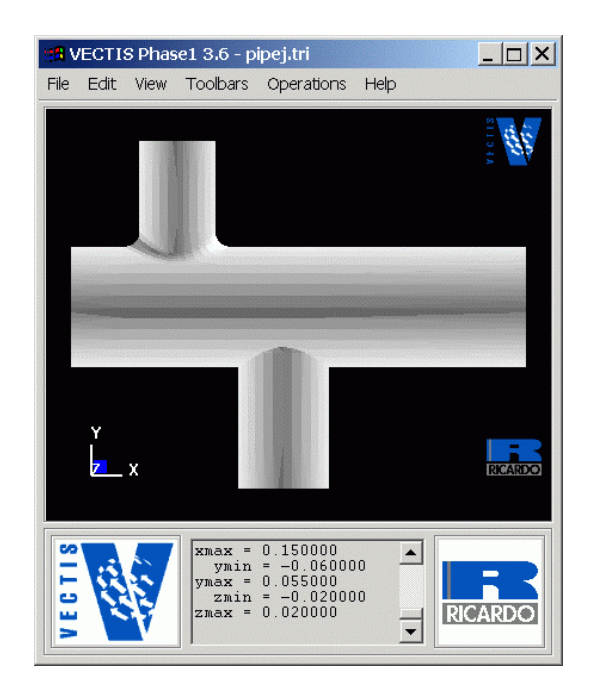

**TRANSLATE** - Press and hold the middle mouse button and then move the mouse to translate the viewport position.

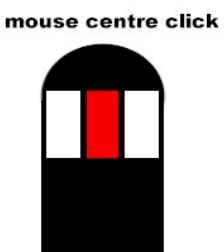

Note - if your mouse does not have a middle button then press the left and right buttons together to perform the same operation

**ROTATION** - Press the SHIFT button on your keyboard and press and hold the middle mouse button. Move the mouse to rotate the view port view.

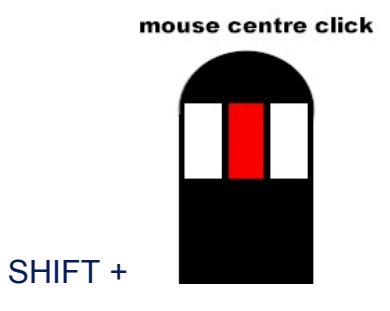

Note - if your mouse does not have a middle button then press the left and right buttons together to perform the same operation

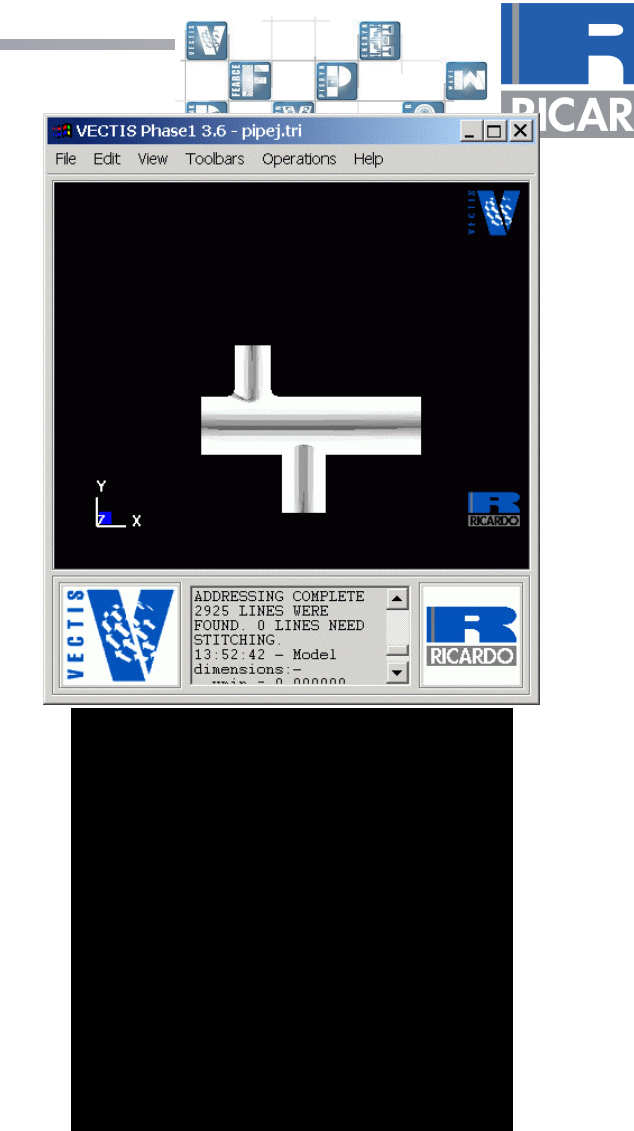

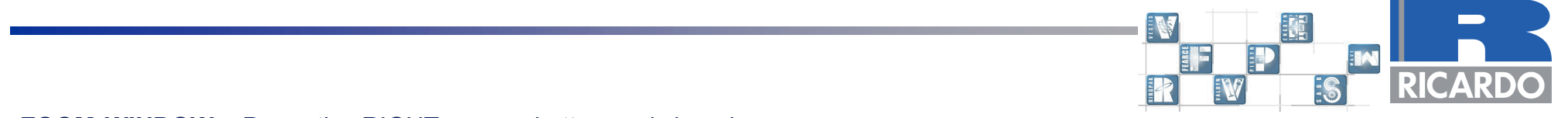

**ZOOM WINDOW** - Press the RIGHT mouse button and dragging a **CENTRE THE VIEW PORT** - Press the right mouse button at the box over the required zoom area.

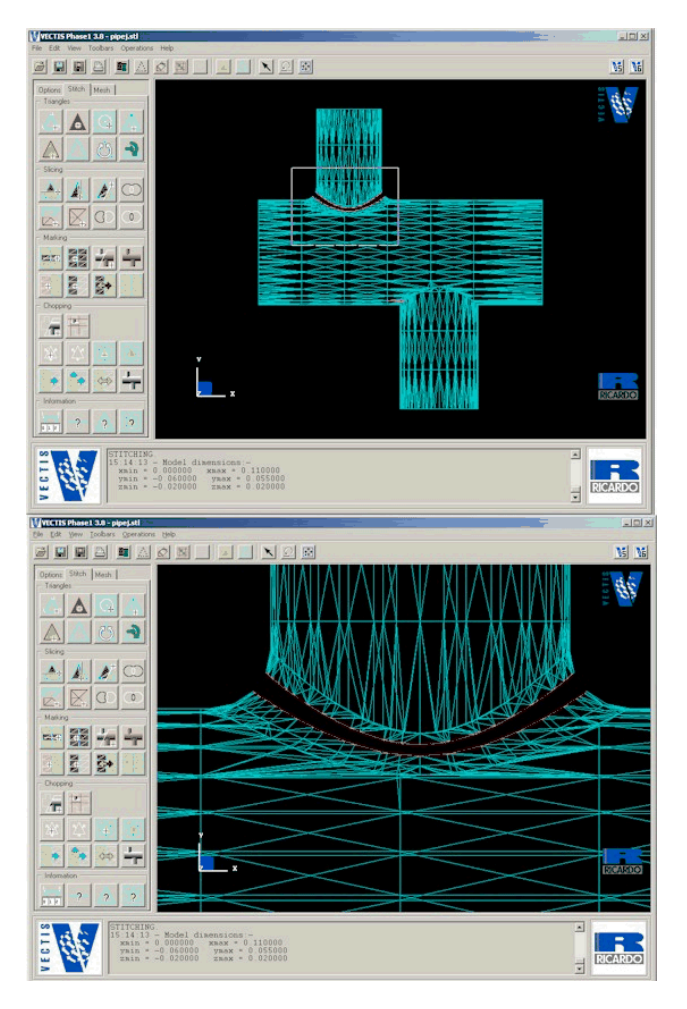

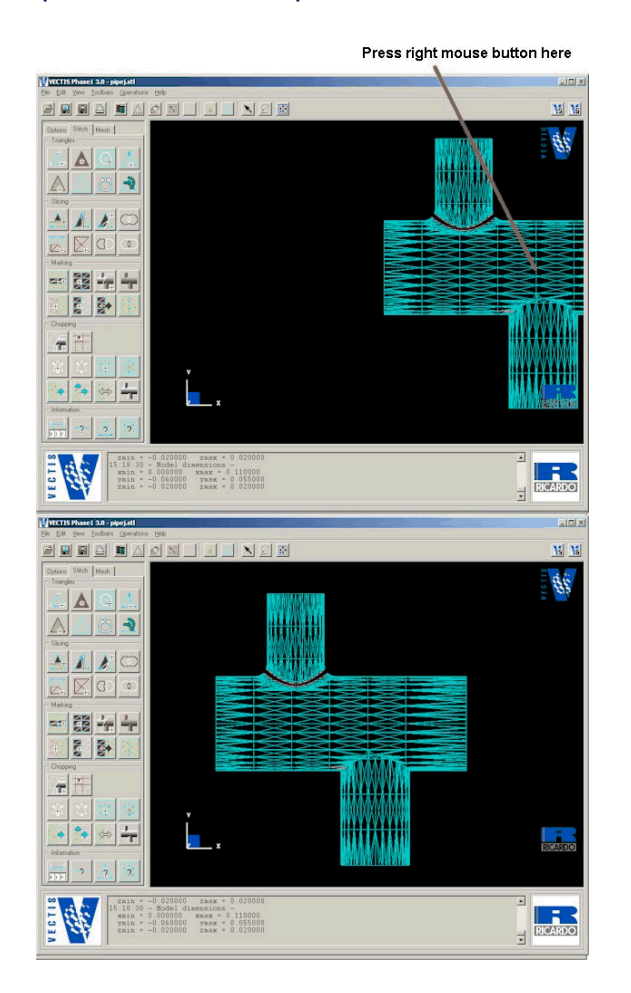

### VIEW RESET - Click on the VIEW RESET BUTTON in the Viewing options window.

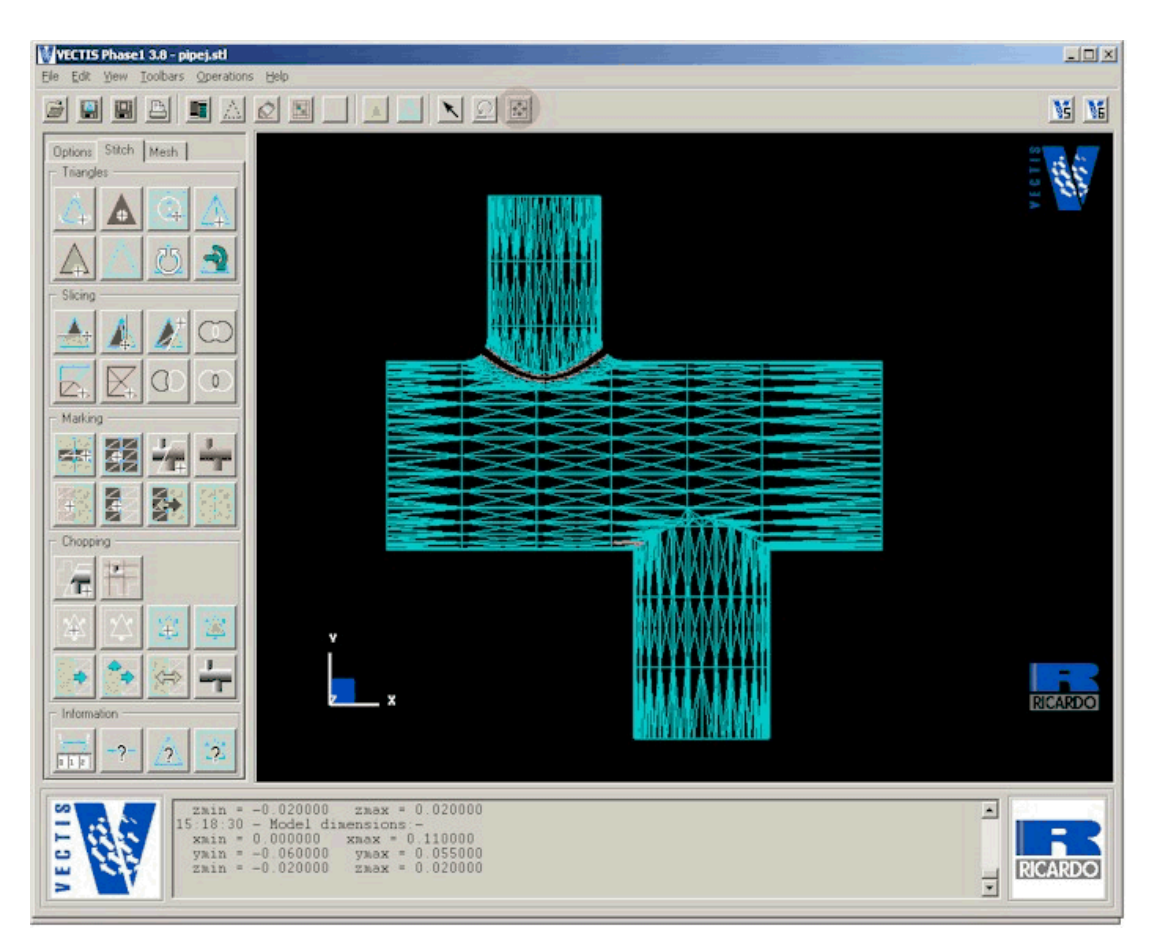

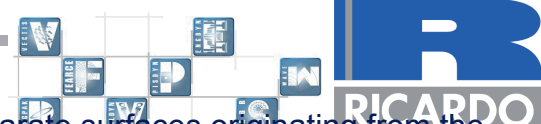

When viewing the geometry within phase1, many red lines can be seen at the intersections of the separate surfaces originating from the STL file, these indicate that there are gaps or holes in the model as shown below. One of the requirements of the VECTIS mesh generator is that the surface data is completely closed, therefore it is necessary to repair all the areas with red lines.

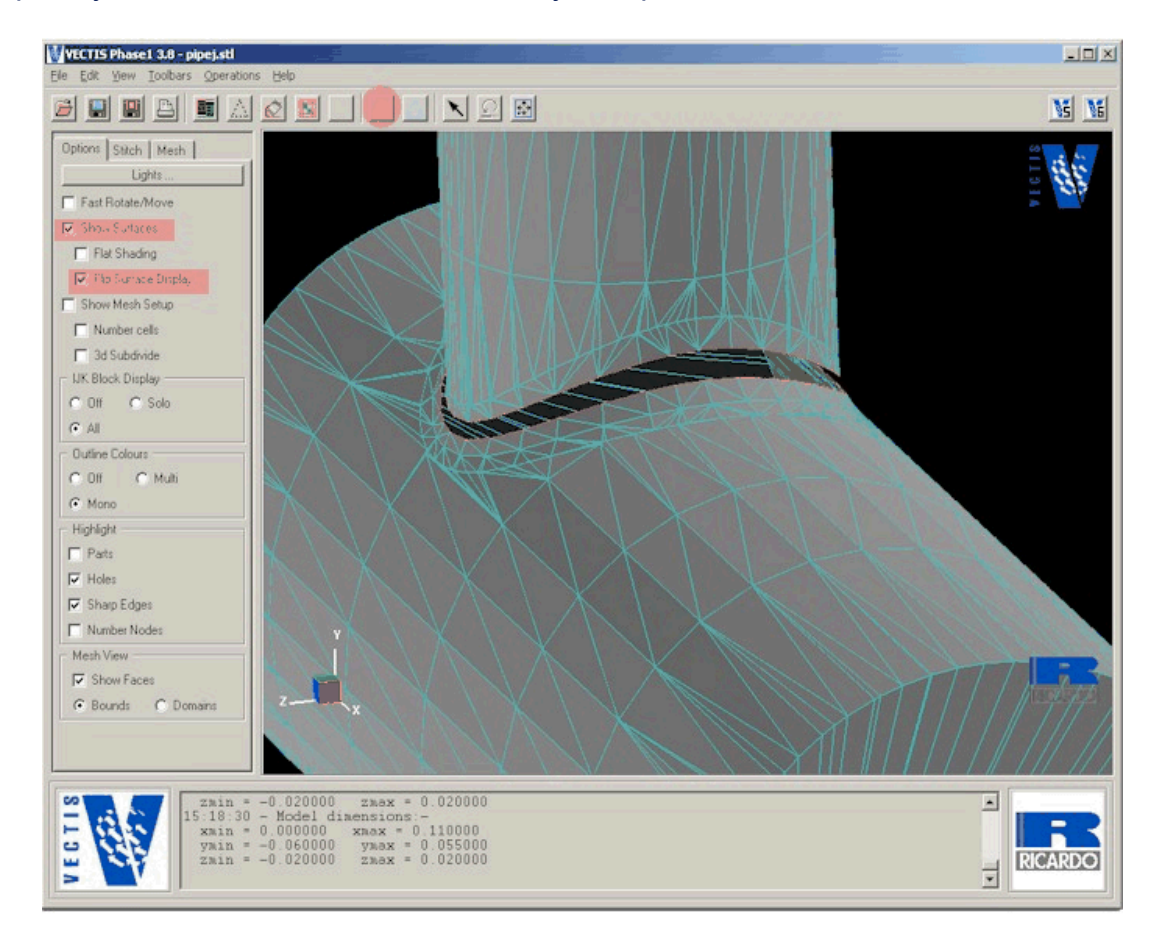

View of Gaps in Model highlighted by the red lines

There are two types of visible line warnings in Phase1.

triangles. These lines will not stop the mesh generator from creating the computational mesh but they may occur because of a bad surface geometry and should be investigated.

The red lines indicate an open edge and these have to be repaired.

The green lines indicate a sharp angle between two attached

#### If the angle between the triangle normals is greater than 170 degress then a green line is displayed along the common line between the triangles indictating the sharp angle

Pipe Junction Tutorial 10

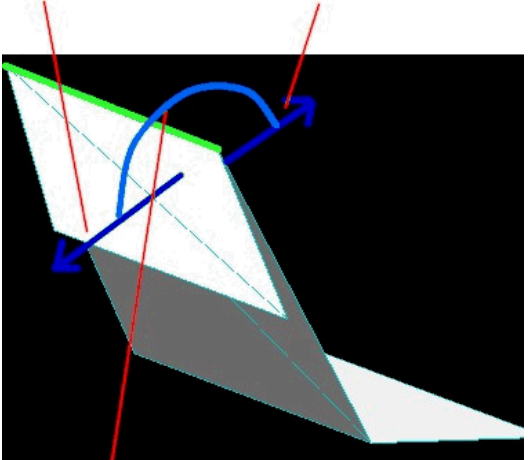

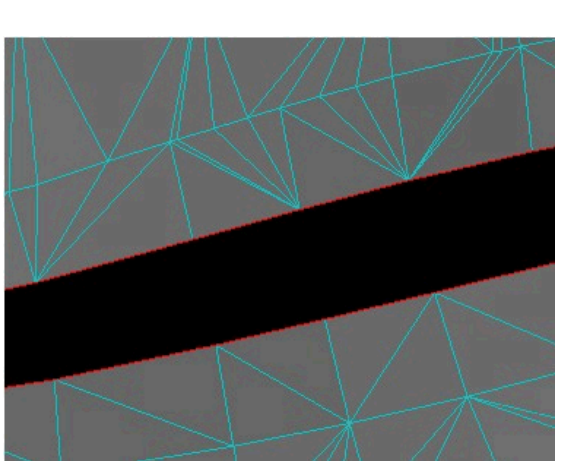

Triangle 1 Normal direction Triangle 2 Normal direction

### **Geometry Repair**

Zoom in to the area shown

This can be performed in many ways using commands like the 'Delete', 'Create' and 'Join' tools from the the **Stitching** icon menu. With in the Stitching icon menu there is an auto stitch tool - it is recommended that this is only used once the geometry has been visually checked and it is believed that the open edges are relatively simple to close.

For the pipej.tri geometry that has been loaded into Phase1 we will firstly create two triangles to join the disconnected pipes and then use the CAP tool to close the remaining open edges.

So firstly select the **Create Triangle** tool from the stitching icon palette and then select the three nodes by zooming in to the region shown below and left clicking the mouse on the three nodes.

#### VECTIS Phase1 3.8 - pipej.stl 8 8 8 8 **8** 1 1 2 8 1 1 1 1 2 8 NS No Options Stitch Mesh Ē Fast Rotate/Move Flat Shading Fin Surface Dirola Show Mesh Setur Number cells T 3d Subdivide UK Block Display C DH C Solo • AL Outline Colours C Off C Multi · Mono Highlight Parts F Holes Sharp Edges T Number Nodes Mesh View Bounds C Don LEGTIS B RICARDO

Select the create triangle icon and right click on the three nodes to create the new triangle.

W

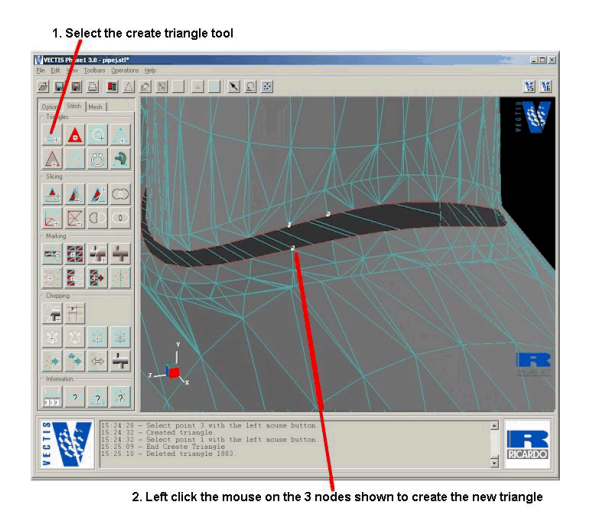

Creating a new triangle

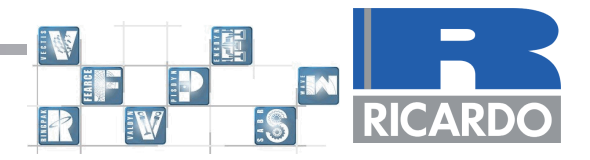

Repeat this process and create another triangle such that the geometry looks like that shown below.

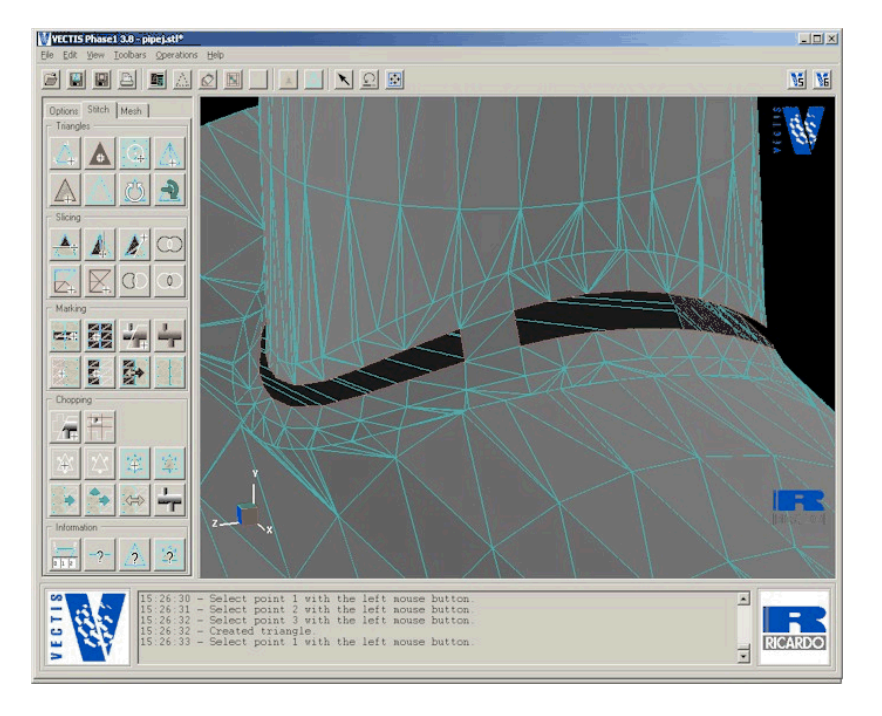

Creating a second new triangle

The two pipes have now been joined such that the open edges that are remaining create and complete ring. The **Cap Hole** command can now be used to close the remaining open edges.

So select the **Cap Hole** icon and then left click the mouse on a red line that is part of the loop. The cap hole tool will then create triangles to close the remaining open edges as shown below.

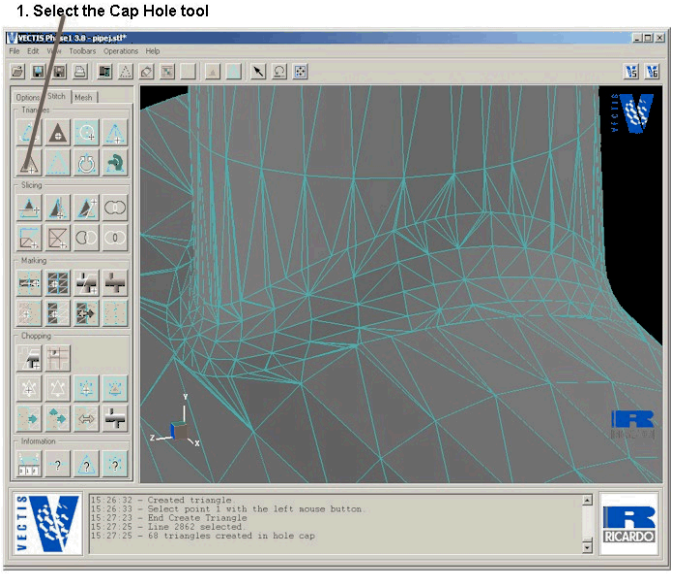

<sup>2.</sup> Select one of the open red triangle lines. Triangles are then created to close the remaining open edges.

Using the Cap Hole tool to close the open loop Pipe Junction Tutorial 12

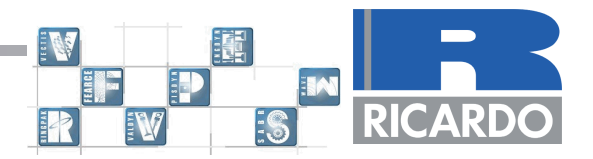

Another part of the model that has open edges is shown below. Firstly zoom into the area and rotate the geometry so that the problem area is clearly visible.

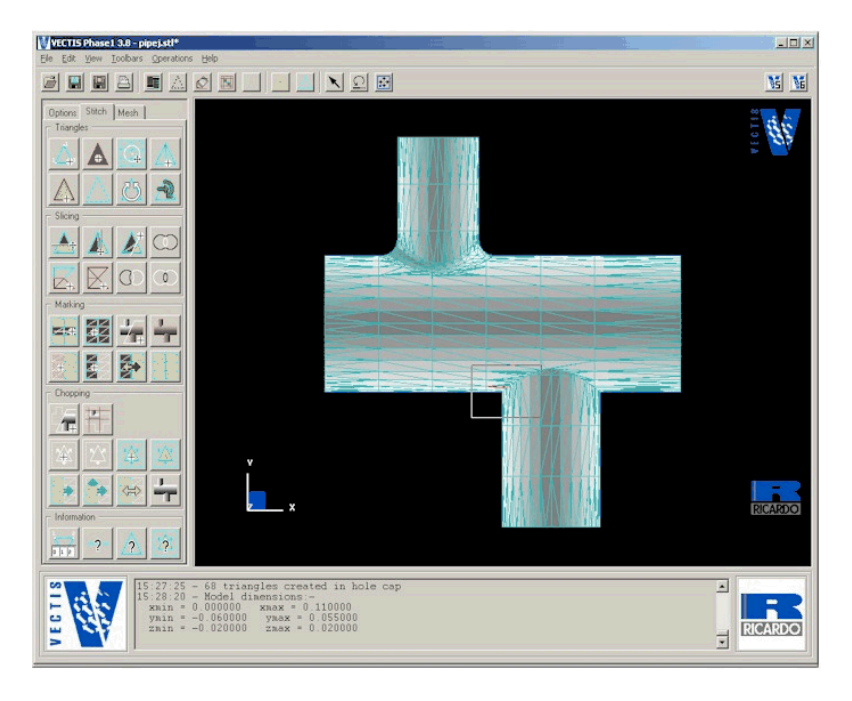

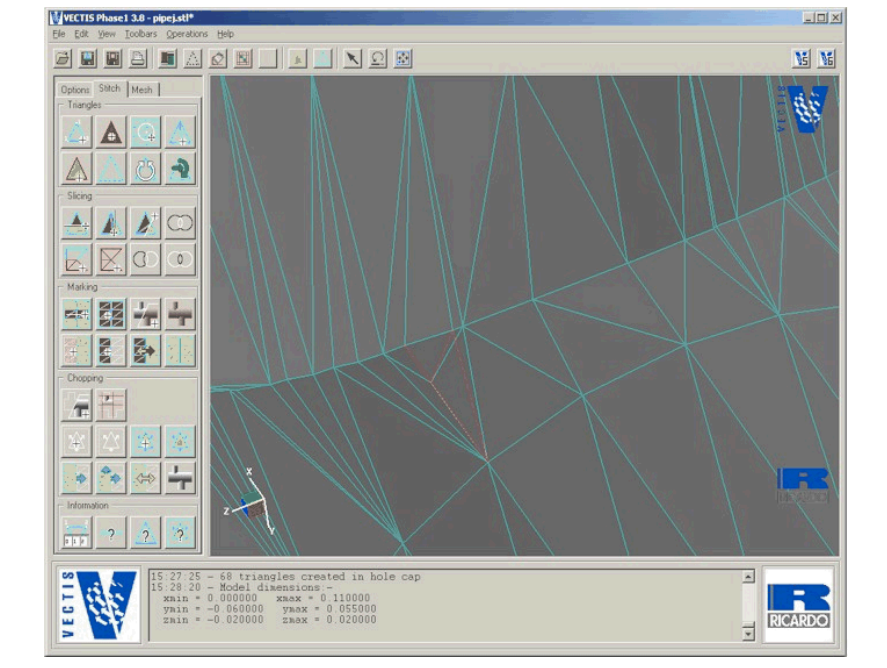

### Next problem area

View zoomed in and rotated to view the problem more clearly.

It can be seen that the triangles in this region have not been connected correctly. This problem is usually caused when the CAD software is creating the STL file. However it is easy to fix in Phase1 using the repair tools.

RICARD W -8

Firstly the problem triangles must be deleted using the **Delete Triangle** icon.

Select the Delete Triangle icon and then left click twice on the triangles to delete them such that the geometry looks like that shown

> 1. Select the Delete triangle tool VECTIS Phatel 3.8 - pipej.stl\* NS NE Options Triang 19 A Slicin . 1 Chopping T . --T 0 1 2 VECTIS В RICARDO

below.

2. Left click the mouse on the triangles twice to delete them as shown

The geometry after deleting the problem triangles

Then use the Cap Hole tool to close the open edges such that the geometry now looks like that shown below.

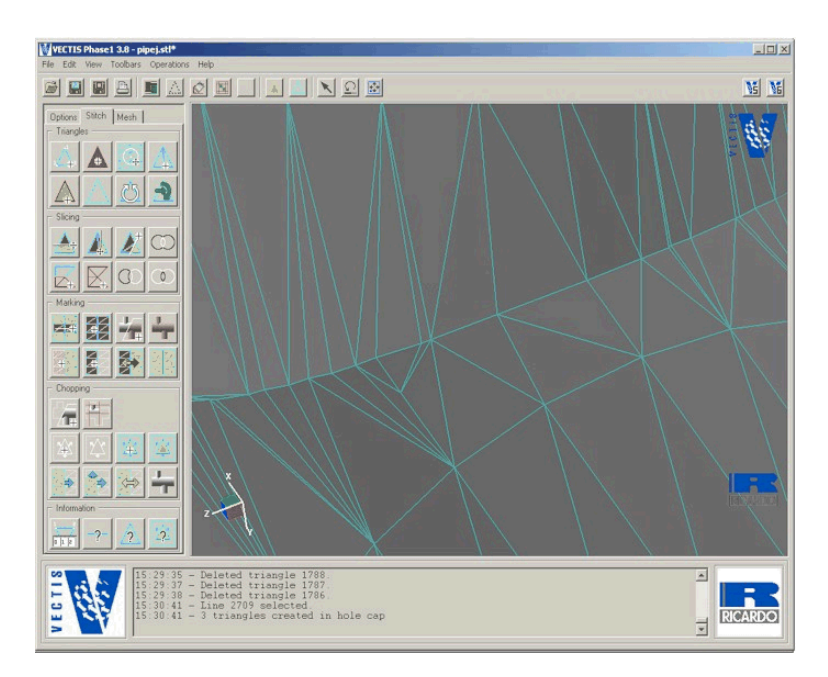

The repaired region after using the cap hole tool.

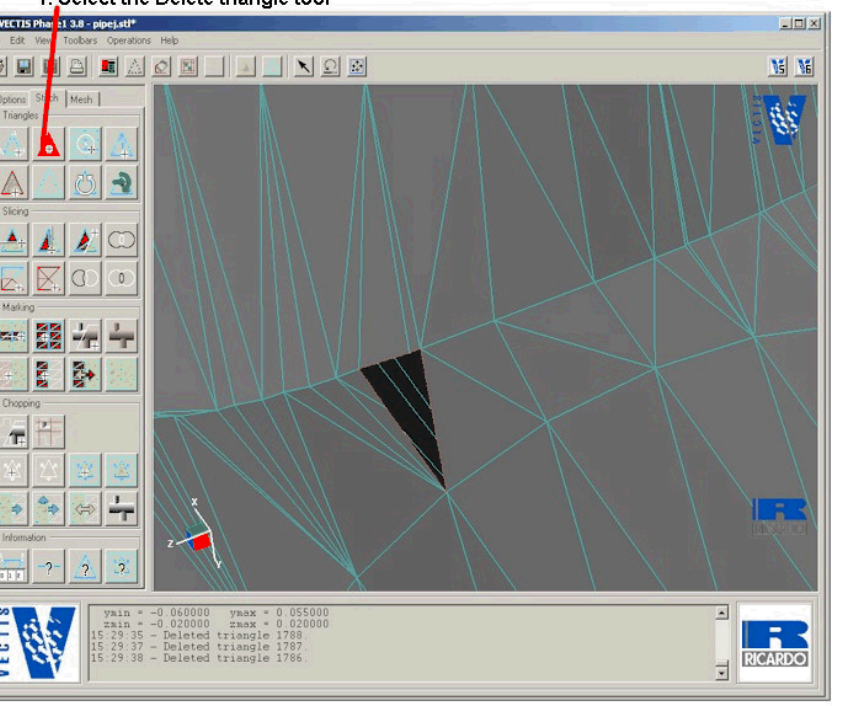

The Join function (see right) is useful for combining nodes that are very close together. It produces a green circle that should be used to ring the nodes to be combined. With the 'Join' button depressed, click for the centre of the circle then hold and drag to alter its size. Any nodes within the circle when the mouse is released will be combined.

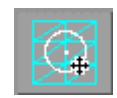

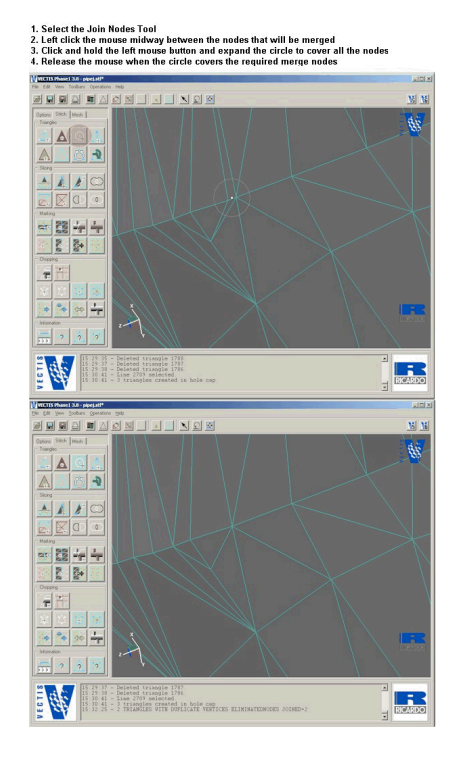

Joining Nodes using the Join tool

Once the repair operations have been completed the CARDO Operations > Check for Unstitched option can be used to make sure the model is now completely closed as shown below.

EAROF

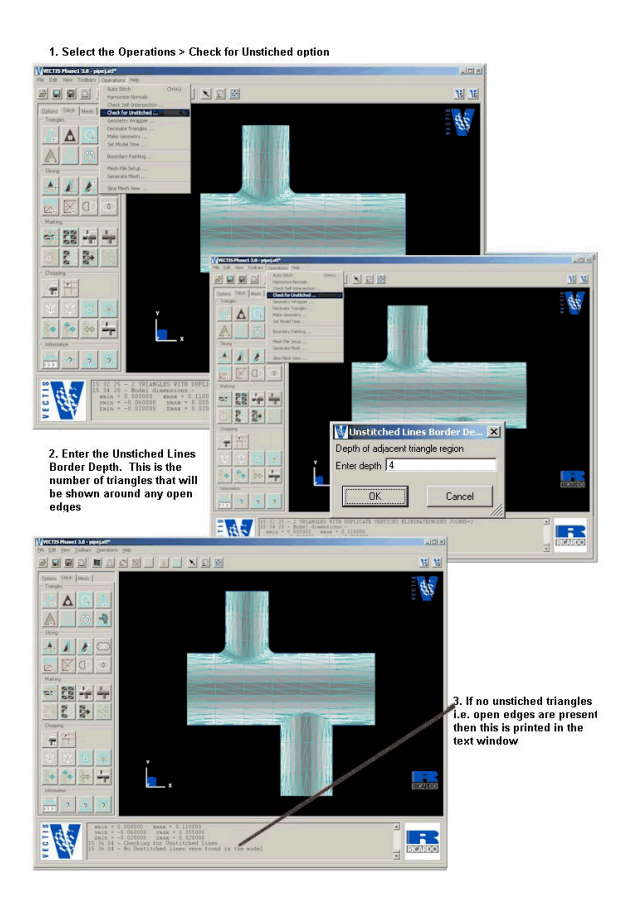

The **Operations > Check for Self-Intersections** function can be used in the same way. This checks to see if any triangles intersect with other triangles. This tutorial model should not contain any intersections and it should now be saved.

If any errors are made at this stage, the 'Undo' function can usually restore a limited number of actions. It should also be noted that these functions should be used with care, as it is possible to distort the model.

### **Moving Face**

In order to illustrate some of phase1's ability to manipulate geometry we are going to extrude the large 40 mm diameter pipe in the positive *x* direction to move the downstream boundary further away from the junction itself. This can be performed by marking the right-hand end face of the pipe using the **Mark Area** icon as shown below.

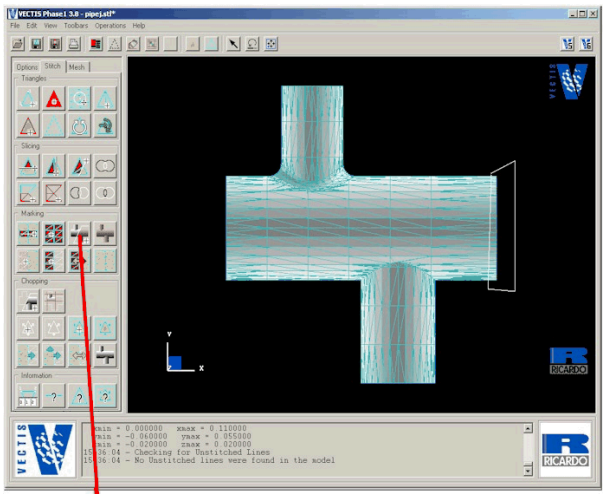

1. Select the Mark Polygon Tool

Draw a polygon that contains all the triangles at the pipe end by left clicking the mouse
 Double click the left mouse button to close the polygon and mark the triangles

Using the Mark Area tool

After double clicking the left mouse button - rotate the geometry so that the end face is visible. The triangles on this face should now be marked red.

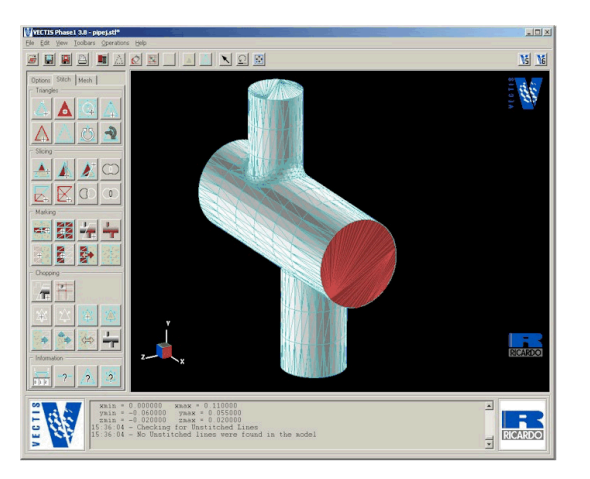

The marked triangles.

The Move Marked Area Icon is then used to translate the marked face.

Select the Move Marked Area icon and then left click the mouse on the marked face. When the Move What panel appears select OK to choose the default option of Connected/Marked Triangles.

| M | ove Which Trianges?        |
|---|----------------------------|
| 0 | All                        |
| 5 | Selected Part + Children   |
| D | Selected Part Only         |
| 5 | Connected/Marked Traingles |

The **Geometry Movement Specification** panel as shown below should then appear. Enter the parameters as shown below which are translate by 0.04 meters in the 1,0,0 direction (i.e. X direction).

| Geometry Mov          | ement Spec | ification      |        | × |
|-----------------------|------------|----------------|--------|---|
|                       | Cho        | ose Move Style |        |   |
| Scale Rotate T        | ranslate   |                |        |   |
| Translate by          | 0.04       |                |        |   |
| Translate in directio | n 1        | 0              | 0      |   |
| define direction usir | ng i j     | - ▼            |        |   |
| ОК                    | ] [        | Apply          | Cancel |   |

Move Options Pop up window

Then select OK and the marked face will be moved so that the geometry should look like that below.

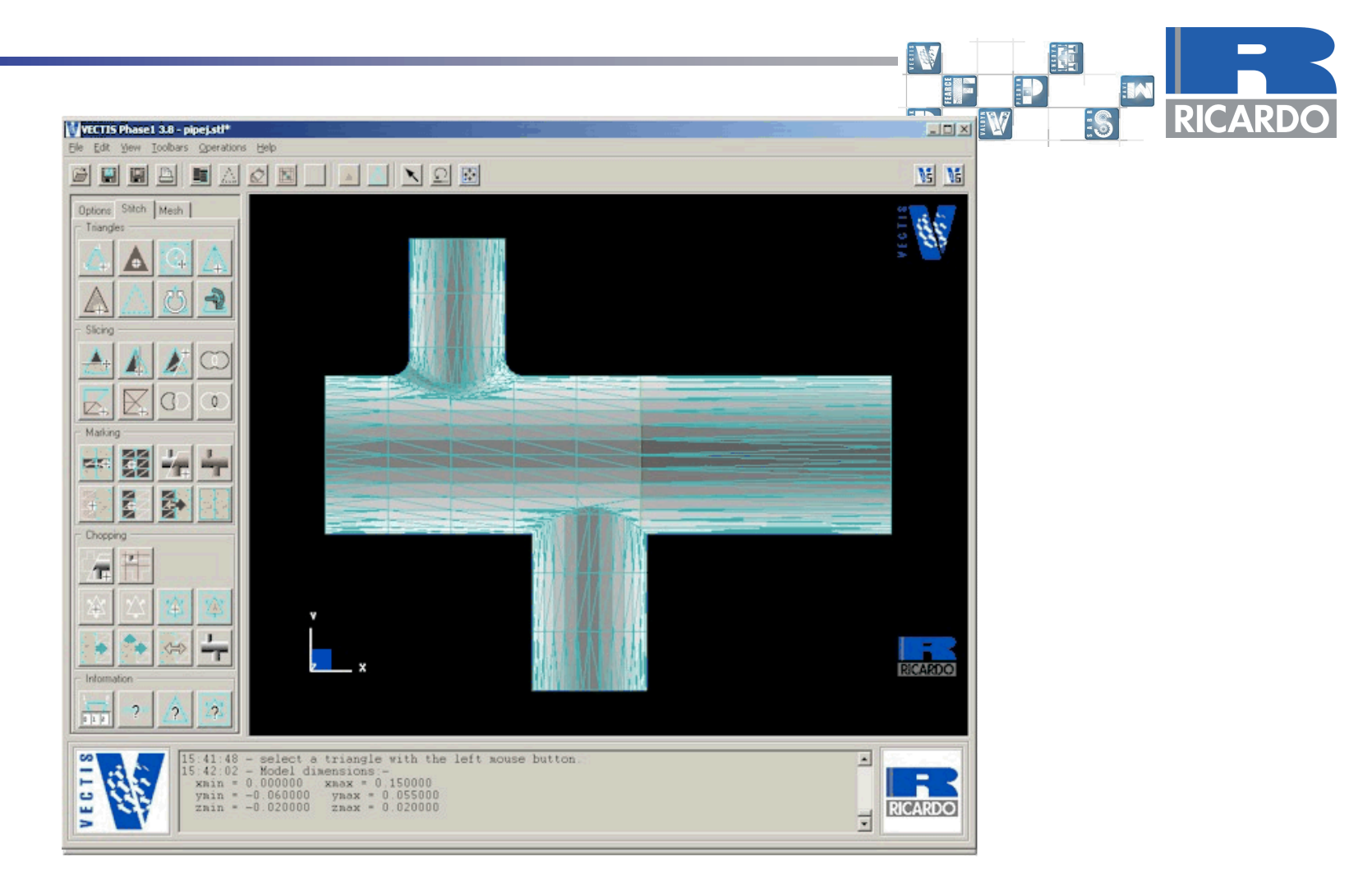

The final geometry

### Saving The Triangle File

The triangle data can the saved the **File > Save** command; in this example we are going to call the repaired model "pipej.tri".

### **Boundary Identification**

### Introduction

Having obtained a fully stitched, triangulated surface, the user can now enter the boundary identification section of Phase 1, by selecting the **Operations > Boundary Painting** command. The purpose of this section is to define different regions of the surface as different boundaries. In this example, the user needs to define the boundaries that are walls and those that are inlet/outlet boundaries.

You can display the boundary colours in one of two ways. Using the **Outline Colours** section of the **Viewing Options** pop-up set to **multi** you can see the boundary colour shown as lines as below

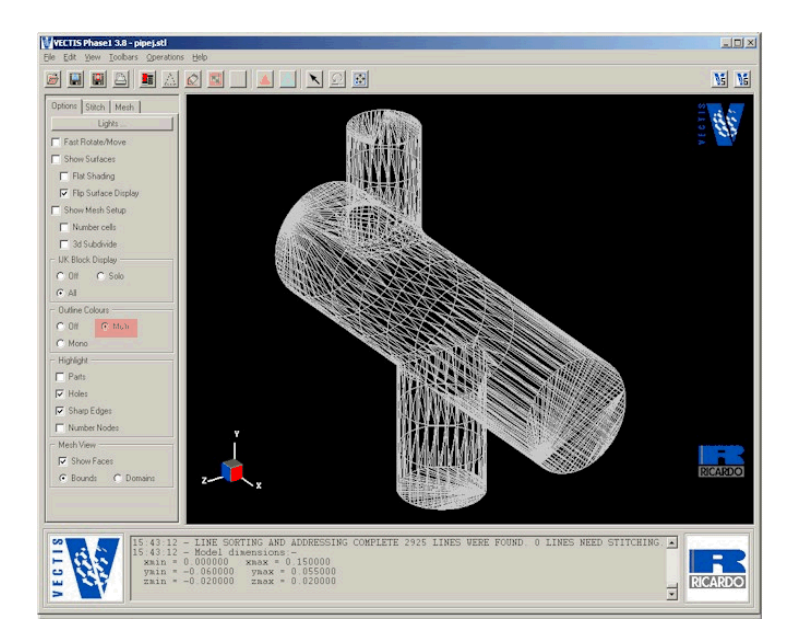

Boundary Definitions Line display

VECTIS Phase 1 3.8 - ninei eti NS NS Options Stitch Mesh Flip Surface Displa Show Mesh Setup Number cells T 3d Subdivide LIK Block Display C DI C Mult C Mono Highlight F Parts F Holes F Sharp Edges Number Nodes Mesh View RICARD G Bounds C MPLETE 2925 LINES WERE FOUND 0 LINES NEE E CT IS BR RICARDO

You can also turn on **Show Surfaces**, also in the Viewing Options.

191

W

**Boundary Definition Surface Model** 

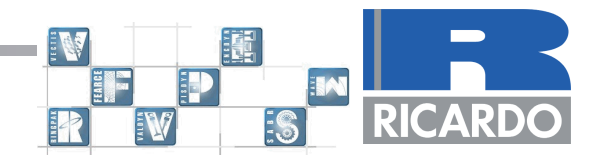

### **Selecting Boundaries**

The boundaries can be selected either manually or automatically. To manually select the boundaries, the user first selects with the left mouse button the number of the boundary required from the **Boundary Painting** pop-up, shown below. Once a colour has been selected, the five cells that make up the boundary definition will turn yellow. Then either the **Paint Line** or the **Paint Face** tool can be used to select the different boundaries.

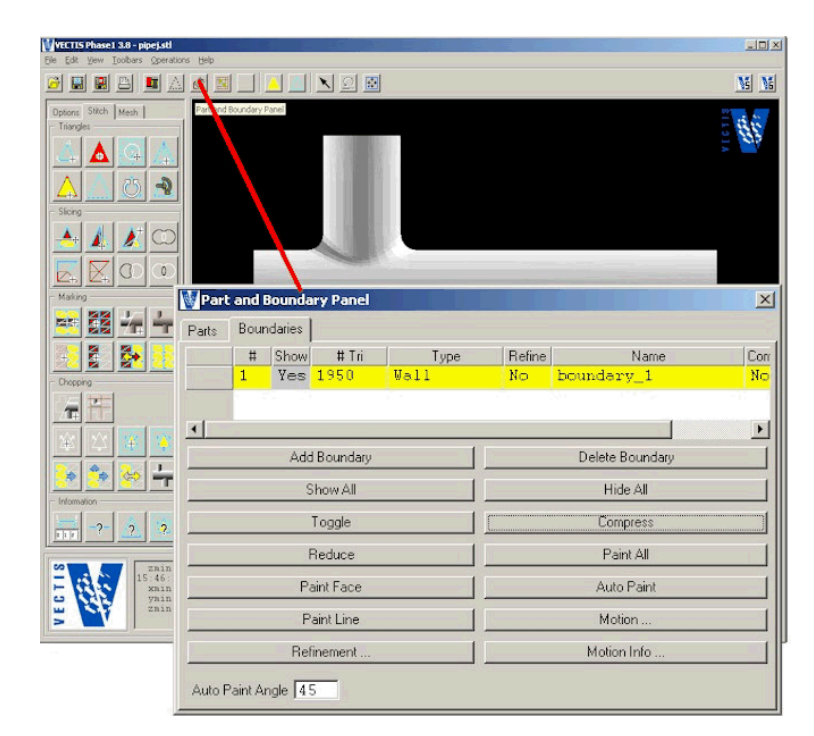

Boundary Painting Pop-up

RICARDO

The boundaries regions required for this example are the 4 pipe ends which will be inlets or outlets and the pipe wall.

To paint a boundary surface firstly add 4 new boundaries by pressing the **Add Boundary** tab and select boundary number 2 in the Boundary list panel such that the row for the boundary becomes yellow.

The Mark Face tool can now be used to paint the triangles that need to be associated with this boundary type. After selecting the Mark Face tab left click the mouse on the upper pipe face as shown below.

| 1 121         |       | perations | Help                     |                                                                                   |             |        |                                                                              |                                |
|---------------|-------|-----------|--------------------------|-----------------------------------------------------------------------------------|-------------|--------|------------------------------------------------------------------------------|--------------------------------|
| Stitch<br>Jes | Mesh  |           |                          |                                                                                   |             |        |                                                                              | 3<br> <br> <br> <br> <br> <br> |
|               | Part  | and E     | ounda                    | ry Panel                                                                          |             |        |                                                                              | ×                              |
|               | Parts | Boun      | Chow                     | # T.;                                                                             | Tune        | Define | Mama                                                                         | Const                          |
|               |       | 1         | Ves                      | 1879                                                                              | Inlet/Outle | No     | boundary 1                                                                   | No                             |
|               |       | 2         |                          | 71                                                                                | Inlet/Outle | No     | boundary_1                                                                   | No                             |
|               |       | 3         | 12                       | 0                                                                                 | Inlet/Outle | No     | boundary_3                                                                   | No                             |
|               |       | 4         | Yes                      | 0                                                                                 | Inlet/Outle | No     | boundary 4                                                                   | No                             |
| ping -        |       | 5         | 100                      | 0                                                                                 | Wall        | No     | boundary 5                                                                   | No                             |
| 1000          |       |           |                          |                                                                                   |             |        |                                                                              |                                |
| ation -       | •     |           | Ade                      | 1 Roundaru                                                                        | 10          |        | Delete Boundary                                                              | <u>)</u>                       |
| ation -       | ·     |           | Ado                      | d Boundary                                                                        |             |        | Delete Boundary                                                              | <u> </u>                       |
| aion -        |       |           | Ado                      | d Boundary<br>Show All                                                            |             |        | Delete Boundary<br>Hide All                                                  |                                |
|               |       |           | Ade                      | d Boundary<br>Show All<br>Toggle                                                  |             |        | Delete Boundary<br>Hide All<br>Compress                                      |                                |
| ation -       |       |           | Ado                      | d Boundary<br>Show All<br>Toggle<br>Reduce                                        |             |        | Delete Boundary<br>Hide All<br>Compress<br>Paint All                         |                                |
| ation -       |       |           | Add<br>S                 | d Boundary<br>Show All<br>Toggle<br>Reduce<br>aint Face                           |             |        | Delete Boundary<br>Hide All<br>Compress<br>Paint All<br>Auto Paint           |                                |
|               |       |           | Adi<br>S<br>P<br>F       | d Boundary<br>Show All<br>Toggle<br>Reduce<br>aint Face<br>'aint Line             |             |        | Delete Boundary<br>Hide All<br>Compress<br>Paint All<br>Auto Paint<br>Motion |                                |
|               |       |           | Add<br>S<br>P<br>F<br>Re | d Boundary<br>Show All<br>Toggle<br>Reduce<br>aint Face<br>'aint Line<br>finement |             |        | Delete Boundary<br>Hide All<br>Compress<br>Paint All<br>Auto Paint<br>Motion |                                |

1. Select the boundary number

2. Select the Paint Face Icon

 $\ensuremath{\mathbf{3}}.$  Left click the mouse on the upper pipe junction face as shown above

Painting Boundary number 2

Repeat this process until the boundary setup is as shown on the right. If necessary triangles can be dragged from one boundary to another by pressing and holding the left mouse button in the #tri column of the original boundary and dragging the mouse to the new boundary column.

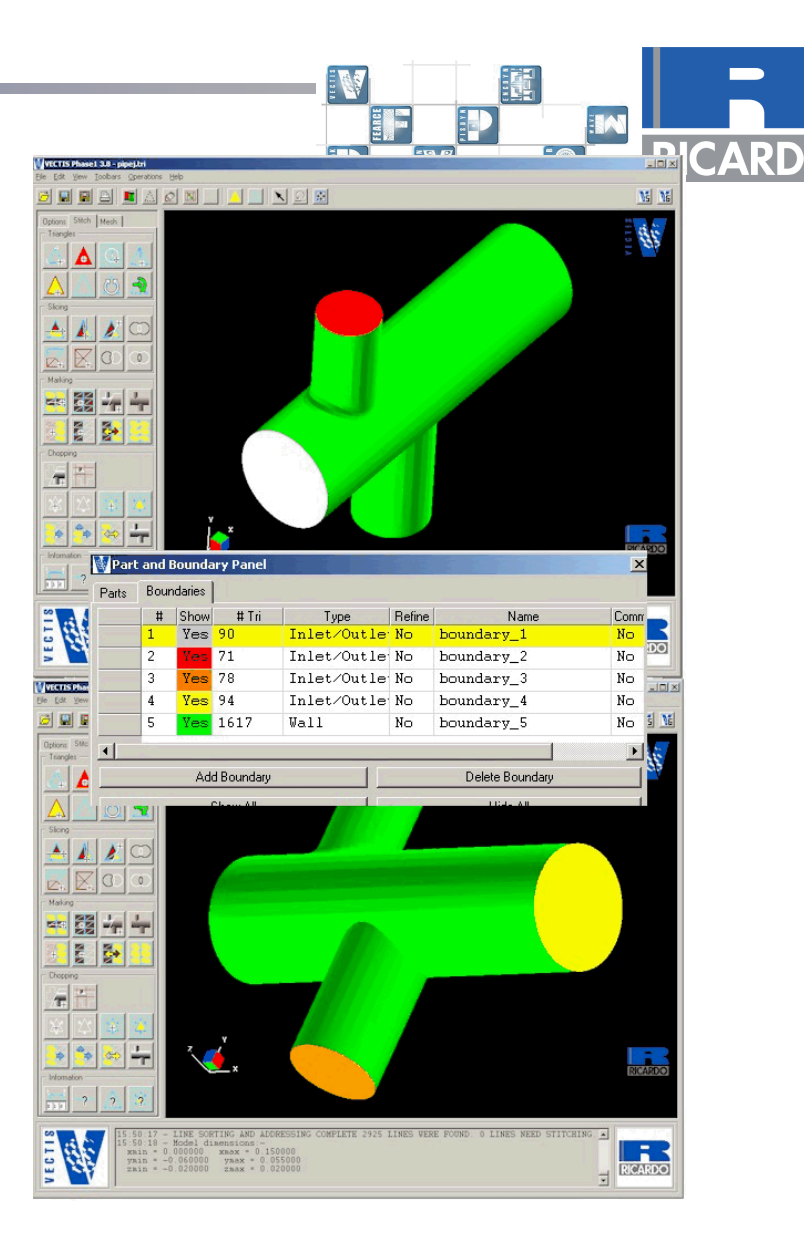

Final boundary identification

# RICARDO

### **Boundary Types Definition**

Having defined which triangles are associated with each boundary as shown in above each boundary needs to be assigned to one of the types defined in the table below.

Wall Zero gradient (symmetry plane) Inlet/outlet Cyclic symmetry

This is performed by using the left mouse button in the **Type** column and selecting the relevant boundary type.

Once the user has completed the selection of the boundaries and assigned the correct types to each, the boundary and types data can be saved. This is achieved by simply saving the geometry using **File > Save** or **File > Save As** to the file pipej.tri.

### **Mesh Specification**

Select the **Toolbars > Mesh** setup menu. The purpose of this section of Phase 1 is to set up the global control mesh lines which Phase 2 uses as the basis for mesh generation. The mesh setup tools are activated by selecting the **Toolbars > Mesh Setup** option in the Phase1 menu. This will then display the default outline mesh, which can be manipulated to provide the required control mesh. Alternatively an existing control mesh can be loaded in using the standard **File > Open** menu option. A full description of the functionality of the Mesh Menu is described in Chapter 2 of the VECTIS Documentation/User's Manual.

For this example, a simple uniformed mesh of 31 x 25 x 11 is used with the default value of 2 used for boundary refinement. From the mesh setup toolbar the positions of the controlling red lines can be manipulated and the number of divisions as well as the position of local IJK refinement blocks can be setup. The VECTIS control mesh must always have two red lines which are completely outside all the geometry. The icons used for the mesh setup are shown by Figure 18.

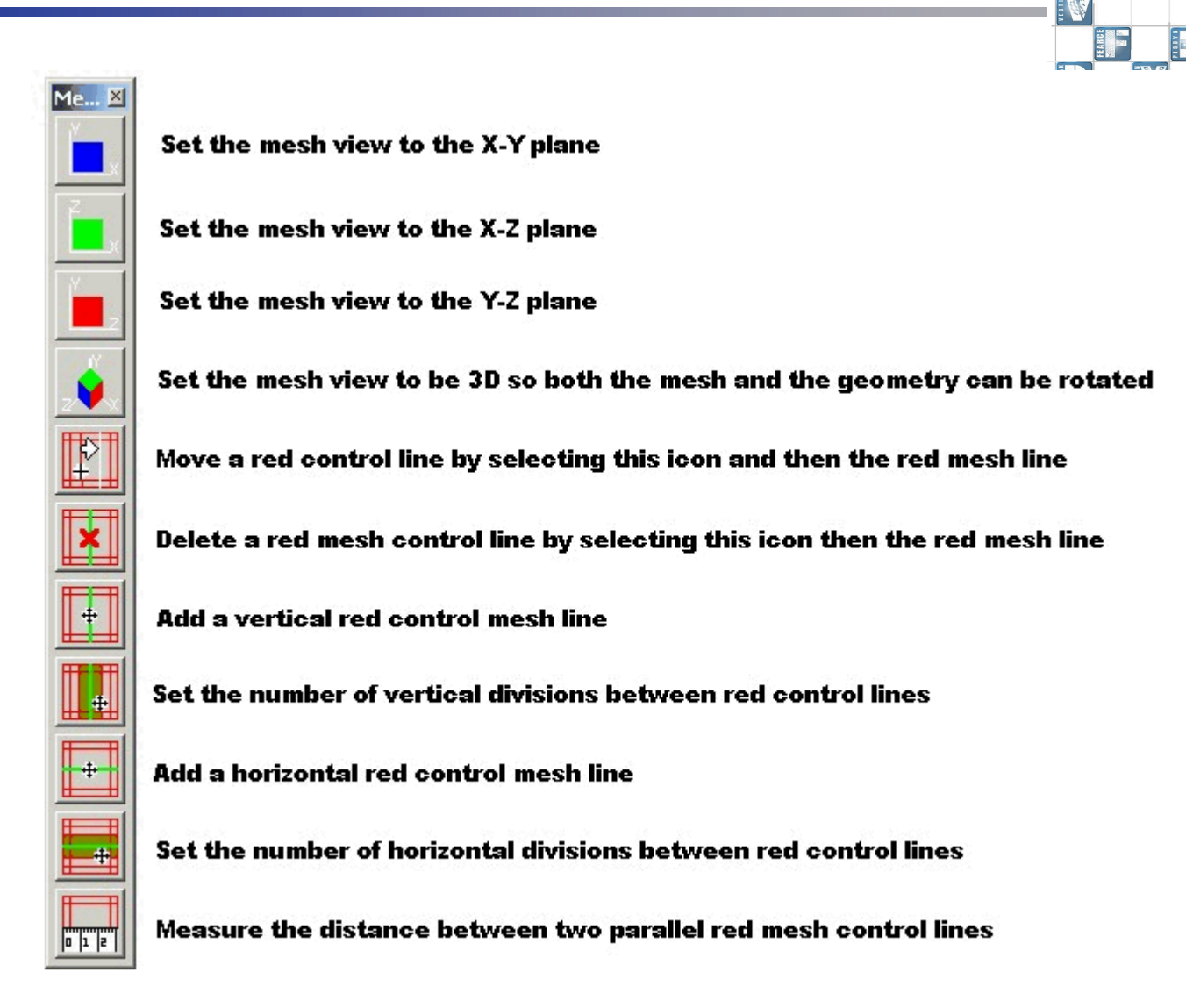

Figure 18 Control Mesh Tools

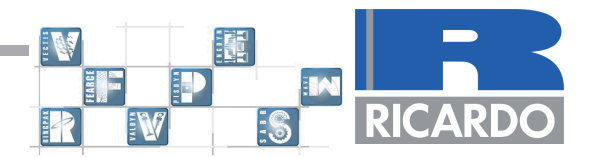

Use the mesh tools described above to setup the mesh as shown below with the number of divisions being 31, 25 and 11 in the I,J and K directions respectively. This will result in the model having approximately 12,500 internal cells. The mesh is shown in Figure 19.

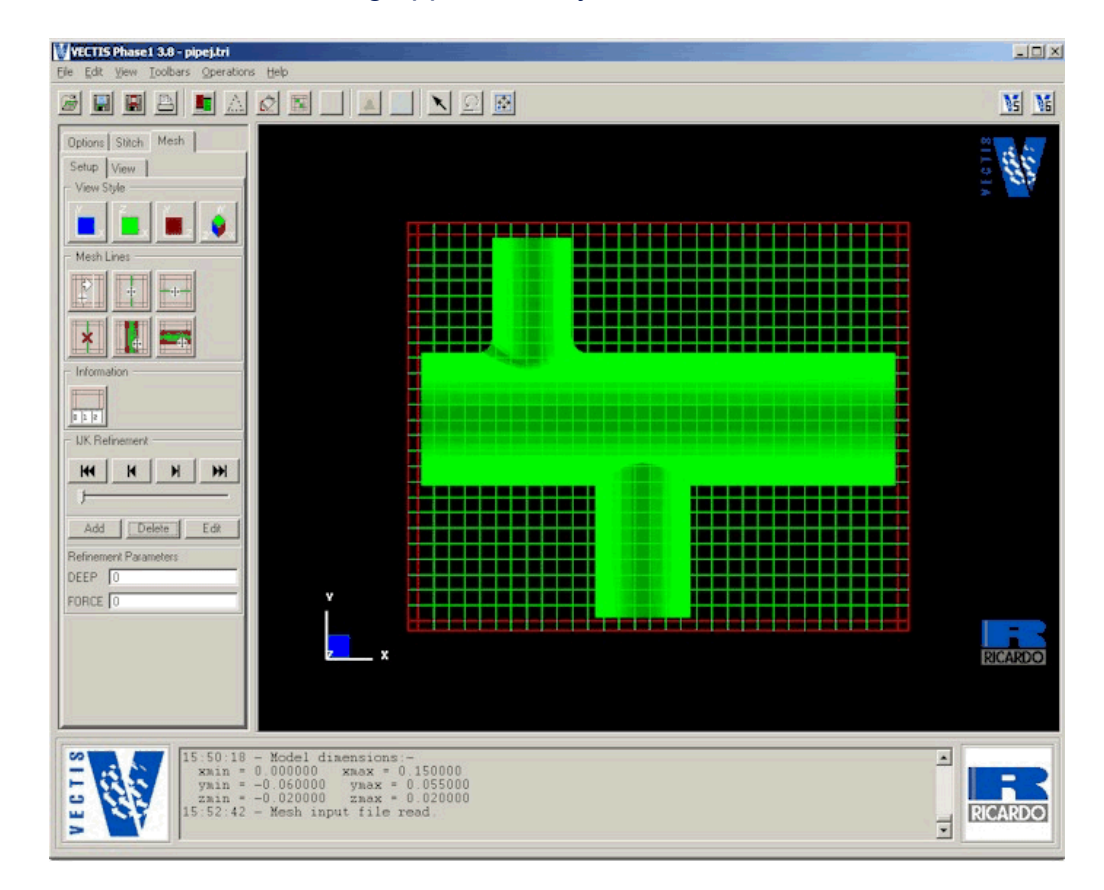

Figure 19 Control Mesh

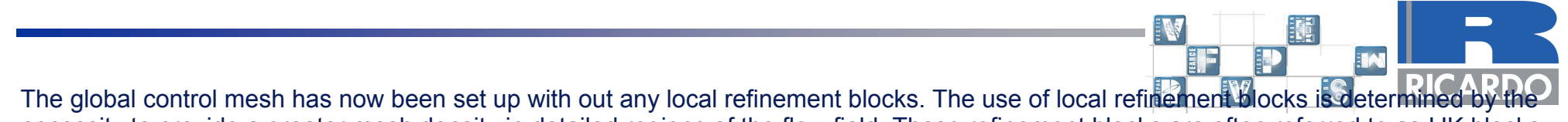

necessity to provide a greater mesh density in detailed regions of the flow field. These refinement blocks are often referred to as IJK blocks.

As an example of the use of refinement blocks the tutorial will now be add an IJK block over the lower pipe geometry. In order to add or edit the refinement blocks the IJK Refinement Blocks navigation menu is used. This is shown in Figure 20.

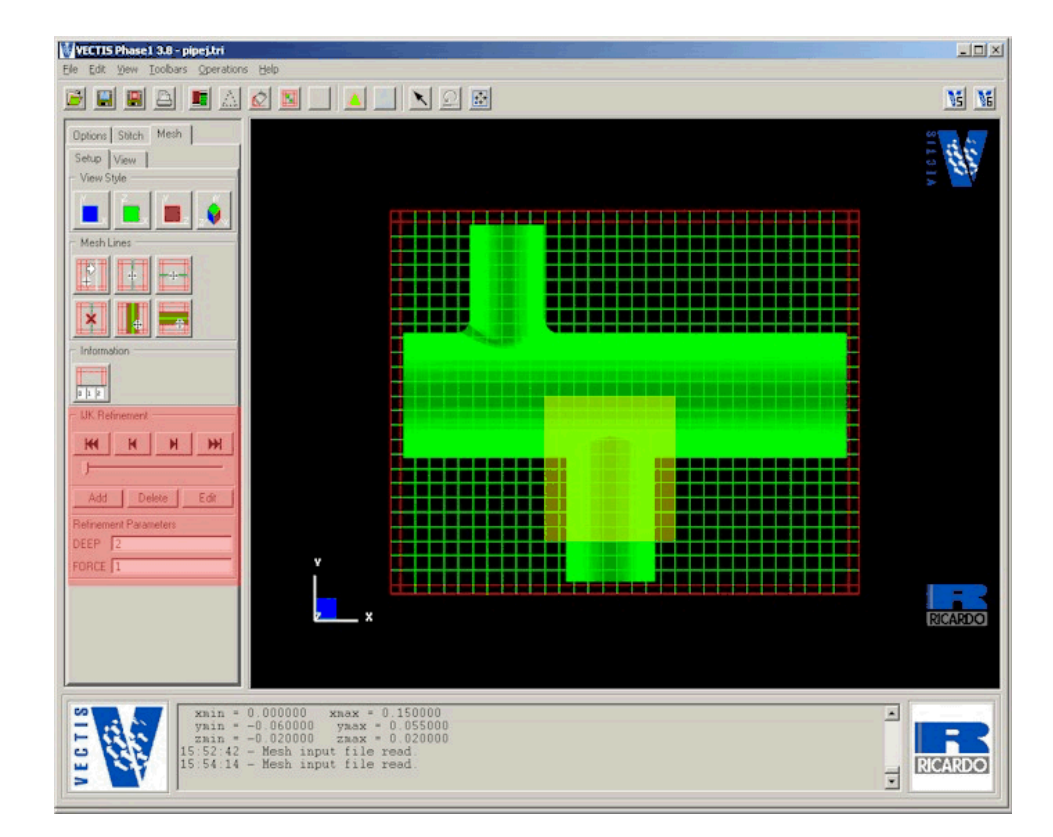

Figure 20 IJK Block navigation

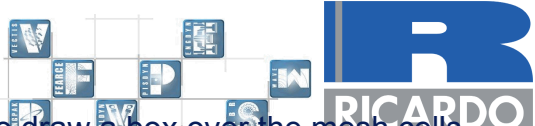

This panel allows for the addition of IJK blocks by pressing the Add button and then using the mouse to draw abox over the mesh cells which sets the limits of the IJK block. The left mouse button should continue to be pressed until the box is of the right size. The IJK limits can then be set in the other co-ordinate plane by changing the view of the mesh and using the Edit button to again draw a box for the required IJK block limits. The Edit button can also be used to adjust the position of the IJK block once it has been added. Continue the tutorial by using this IJK block addition procedure to add the refinement block as shown by Figure 21.

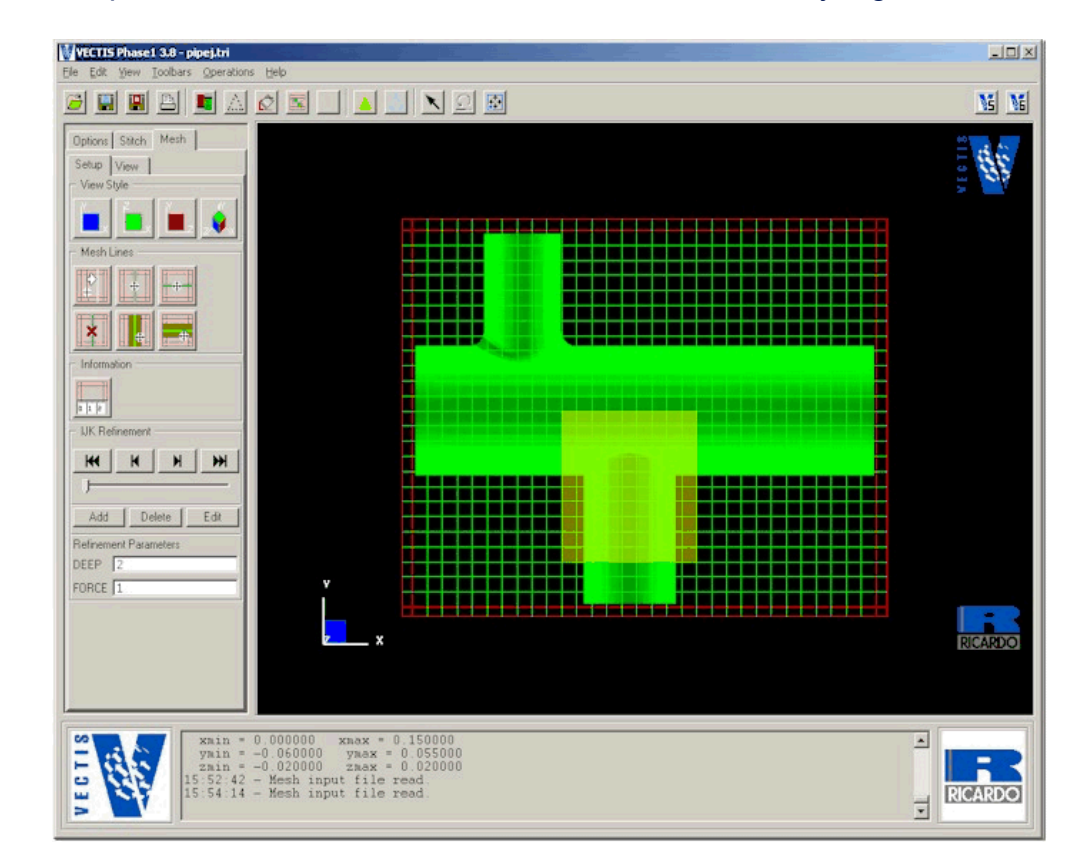

Figure 21 IJK block location for tutorial control mesh

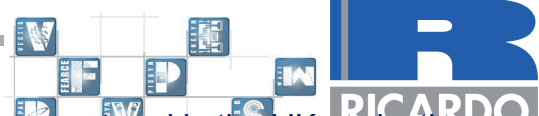

The level of refinement applied by this IJK block is determined by the DEEP and FORCE factors which are entered in the IJK navigation pop up window. The DEEP value determines the refinement applied to the cells at the surface whilst the FORCE value defines the level of refinement applied to internal cells within the IJK block. The refinement of cells in the IJK block determined by both the DEEP and FORCE values is defined as each global cell being divided by 2 to the power of the DEEP and FORCE values. That is if the DEEP and FORCE values are 1 then each global cell is divided by  $2^1 = 2$ . Likewise if the DEEP and FORCE values were set to 2 then each global cell would be divided by  $2^2 = 4$ .

For this tutorial set the refinement value DEEP to 2 and FORCE value to 1. It should be noted that whenever using the IJK refinement blocks it is important to always maintain a maximum connectivity between cells of 2:1 for accuracy purposes. This can be achieved by using several IJK blocks with staggered refinement levels.

### **Mesh Generator - Phase2 and Phase4**

### **Starting Phase 2**

To start Phase 2 select **Operations > Produce Mesh** from the main menu. This will activate the produce mesh menu, as shown in Figure 22. The Mesh input text field requires the name of your mesh file. The output file text field enables you to name your PHASE4 files with the name of your choice.

| Mesh Generation                                                                            |     |
|--------------------------------------------------------------------------------------------|-----|
| Mesh Generation Options                                                                    |     |
| Mesh Input File pipej.mesh                                                                 |     |
| Output Filename PHASE4                                                                     |     |
| Perform domain decomposition for     I     processors     Renumber for Vector Architecture |     |
| OK                                                                                         | cel |

Figure 22 Generate Mesh menu for Phase 2

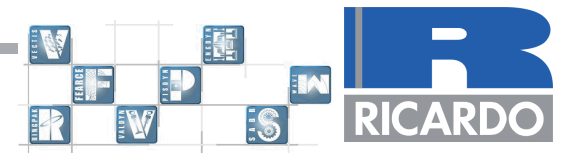

Pressing **OK** will open a new shell window and start the Phase2 process.

Once the process is complete, two files named PHASE2.DAT and PHASE2.OUT are generated. The Mesh generation process can now proceed directly to Phase 4, a step that occurs automatically.

Once this process is complete, two files named PHASE4.DAT and PHASE4.OUT are created, unless you have entered your own file name, in which case PHASE4 will be replaced by your our filename.

The PHASE4.DAT file contains the mesh structure and how it is connected, whilst the PHASE4.OUT file contains the screen output generated during the Phase 4 process. The PHASE4.DAT and an input file specifying the fluid properties, boundary conditions and calculation parameters are all that is required to now perform the CFD calculation. The *phase2 'mesh file name'* and the *phase4* commands can also be typed from the command line.

### **View Mesh**

Meshes can be viewed in phase1 by using the File > Open option as you would any other file

The mesh is viewed as external patches and internal cell faces. The display of cell faces may be toggled on and off by means of the **Show Face** option available in the Viewing Options window.

When the **View Bounds** button is selected (also in the Viewing Options tab), patches are coloured as in the boundary painting menu and cell faces are coloured grey. When the 'View Domains' button is selected, both faces and patches are coloured according to the domain in which they lie (this only applies to meshes that have been divided into a number of domains, for parallel solution in Phase 5).

You can also view the mesh slice by slice if you wish. By using **Operations > Slice Mesh View** you can enter limits in the I, J and K directions allowing you to set how much of the mesh you wish to use. The following keyboard keys can be used to quickly adjust these slice values.

- DELETE Increases I direction lower and upper limits by 1.
- INSERT Decreases I direction lower and upper limits by 1.

- END Increases J direction lower and upper limits by 1.
- HOME Decreases J direction lower and upper limits by 1.
- PAGE DOWN Increases K direction lower and upper limits by 1.
- PAGE UP Decreases K direction lower and upper limits by 1.

Resetting the View by pressing the **VIEW RESET** button resets the effect of any previous CHOP operations on the display limits and the lighting settings.

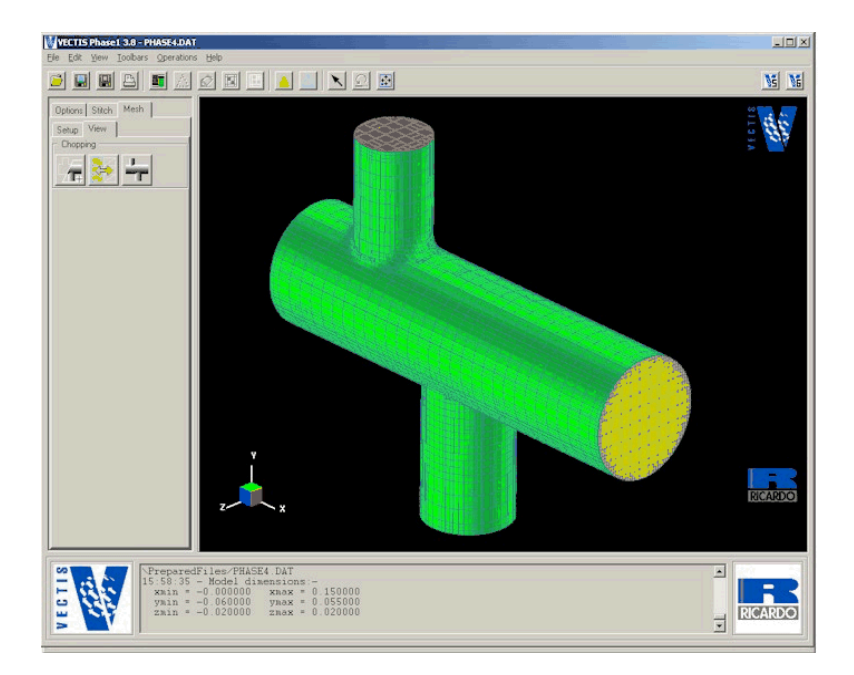

Figure -23 Viewing the Mesh

### **SOLVER - Phase 5**

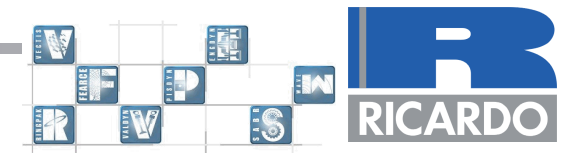

### Main Input File

This section only covers the applicable topics for this type of calculation - for a full description of all the variables within the input file, please refer to the appropriate section within the user manual.

The pipej.INP file can be edited using the Phase 5 GUI program. To run Phase 5 GUI from the command prompt type:

phase5gui pipej.INP

This will bring up the first page of the Phase 5 Graphical User Interface Panel.

### **Iteration Panel**

This page allows selection of the timing parameters to be applied to the model. Select STEADY STATE, then set up the time parameters as shown in Figure 24. The start time and end time determine at what iteration number the solution starts at and at what iteration number it finishes. and the difference between them defines the number of iterations. Time steps between Postprocessing simply defines the number of post-processing writes there are in the run. In steady state runs there is little need to write post-processing files except at the end of the run. For this tutorial this should be set to 10 so that the solutions progress can be viewed during the Postprocessing section of the tutorial.

This phase5gui window also controls the overall solution strategy for the calculation. The pressure-velocity Coupling algorithm can be selected between SIMPLE and PISO by means of the option menu. This should be set to SIMPLE since the time base has been selected as a Steady State analysis. The PISO algorithm is used for transient analyses. The remaining options should be left as default.

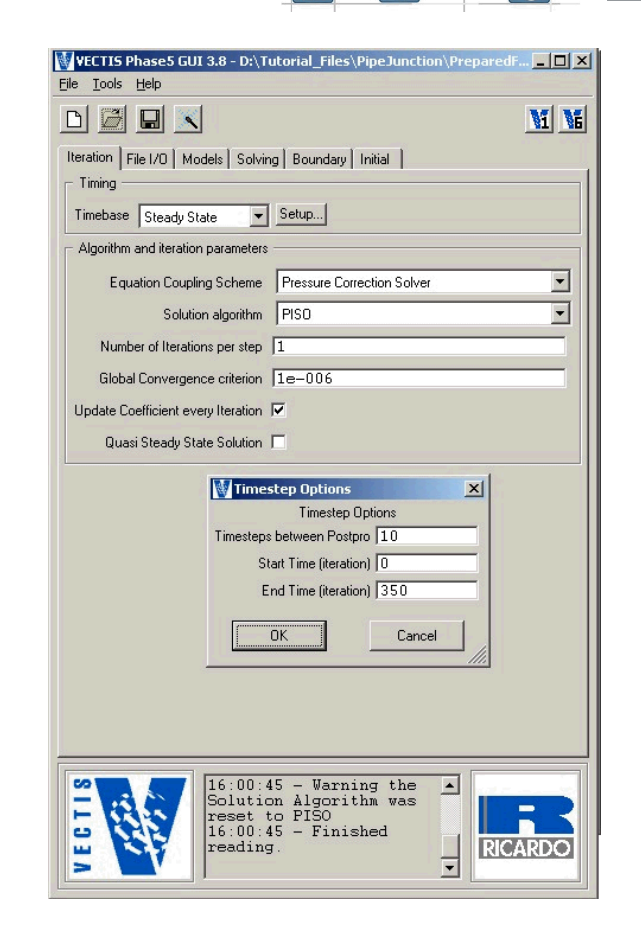

Figure 24 Iteration Selection Panel

### **Files Panel**

This tab allows user input of the file behaviour when saving or, in the event of system crashing, restarting. In this example most of these will be left as default. Typically for a steady state analysis the post processing file only needs to be written out for the converged final solution. In this case the time steps between post processing writes was set to 10 so that the convergence can be monitored, therefore the checkpoint for write post processing file should be left on. It is also desirable to allocate a small number of points within the mesh, known as Monitoring points, which can be used to monitor convergence. This is done by highlighting the Monitoring point checkbox, and clicking set-up to access the Monitoring point pop-up.

| VECTIS Phase5 GUI 3.8 - D:\Tutorial                                | Files\Pipe Junction\PreparedF 0                                    |
|--------------------------------------------------------------------|--------------------------------------------------------------------|
| e <u>T</u> ools <u>H</u> elp                                       |                                                                    |
|                                                                    | VI N                                                               |
| eration File 1/0 Models Solving Boy                                |                                                                    |
| Directories to use (leave blank for defaults                       | s)                                                                 |
| Input Directory                                                    | Browse                                                             |
| Output Directory                                                   | Prouve                                                             |
|                                                                    |                                                                    |
| Restart Options                                                    |                                                                    |
| Restart Position None 💌                                            |                                                                    |
| Restart Run Number 0                                               |                                                                    |
| Restart Frequency 10                                               |                                                                    |
| Scale Factor 1                                                     |                                                                    |
| Restart Filename RESTART                                           | Browse                                                             |
| File Reading and Writing                                           | Solution Parameters                                                |
| Vrite Postprocessing File                                          | Monitoring Point setup                                             |
| Vrite Distributed Postprocessing File                              | Timed Restart setup                                                |
| Overwrite Postprocessing File                                      | Timed PostPro setup                                                |
| ✓ Write Restart File                                               | Global Integration     setup      Bestprocessing Central     setup |
| Write Distributed Restart                                          |                                                                    |
| 🗖 Write Wall Data Files                                            |                                                                    |
|                                                                    | Arbitrary Surface (sdf) setup                                      |
|                                                                    |                                                                    |
| Solution Al<br>reset to PI<br>16:00:45 -<br>16:00:45 -<br>reading. | Warning the<br>gorithm was<br>50<br>Finished                       |

Figure 25 Files Panel

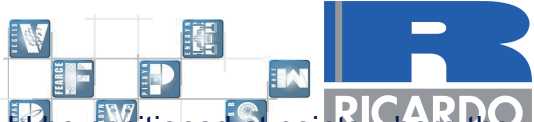

Monitoring locations should be chosen at points of interest in the flow domain and for steady flows should be positioned at points where they can act as a good indicator of overall convergence. At least one monitoring point must be specified. The positions of the monitoring points are setup based on either IJK location or XYZ location. IJK co-ordinates are obtained from the control mesh. To setup up the monitoring points press the **Setup** button next to the Monitoring point text. The setup for the first monitoring point is shown by Figure 26.

| < > Add Delete       |
|----------------------|
| Filename INLET       |
| Real Space           |
| Y(m) 0.1<br>Z(m) 0.1 |
|                      |

Figure 26 Monitoring Point Setup window

The Monitoring point panel allows the user to specify points within the model domain where values of the solution are output to a named file at the end of each time step. The specified filename has the project name and run number added to it, as for all files written by Phase 5. In this example there are three Monitoring points – one at the inlet of the 40mm pipe (I J K location 6 15 7), another at the outlet of the 40mm pipe (27 15 7), and the third in the 30mm pipe (16 9 7). They must each be allocated a name, such as INLET, OUTLET and JUNCTION.

To increase the number of Monitoring points, simply click **ADD**. Select the method by which the location of the Monitoring point is defined, alter the name of the filename and define the point. When finished, click **DONE**.

The restart file options are also set in File window. When restarting from zero the restart position is set to none whilst there are also other options for restarting an analysis which has purposely been stopped or crashed. The restart frequency is the number of time steps between each restart file write. This is a compromise between ensuring that if the calculation stops it can be restarted without losing to much analysis time whilst also ensuring that the calculation is not slowed significantly because of the time taken to write the restart file due disk access issues.

### **Models Panel**

This panel is shown by Figure 27 and it contains all the modelling parameters for the fluid flow. In here it is possible to specify what the fluid is, and how it behaves. In this example, only two of the options are relevant: Species data, the fluid specific heat and viscosity coefficients at various temperatures. Turbulence, the turbulence model to be used. Within the Species data set-up box, four fluids are available for selection and these are Fuel (default is methane), Air, Products (default is the products of methane and air combustion) and Inerts (default is nitrogen) – air is the second of these four, and is the one to be used in this example. The Turbulence set-up box should be highlighted by default and set to K-Epsilon for this example.

| teration   File I/O Models   S<br>Physical Parameters<br>One Dimensional Block<br>NA1D Block<br>Porous Media<br>Spray<br>Combustion<br>Ignition Block<br>Incompressibility<br>Solid Heat Conduction<br>Conjugate Heat Transfer<br>Species Data<br>Body Force<br>Rotating Frame<br>Fan<br>Turbulence<br>Radiation<br>Wave Fluid Properties<br>Boiling<br>Cavitation | Setup<br>Setup<br>Setup | ary   Initial  <br>Grid Motion<br>Boundary Motion<br>Line Motion<br>Patch Motion<br>Node Smoothing Tole<br>Cross Linking<br>Time Region setu<br>Time Step setu<br>Wall Film setu<br>Conservation setu<br>Conservation<br>Co-Simulation<br>Wave-EXTCFD Child<br>Child Processes | rance setu<br>p<br>p<br>p<br>setup | P |  |
|----------------------------------------------------------------------------------------------------|----------------------------------------------------------------------------------------------------|----------------------------------------------------------------------------------------------------|------------------------------------|---|--|
|----------------------------------------------------------------------------------------------------|----------------------------------------------------------------------------------------------------|----------------------------------------------------------------------------------------------------|------------------------------------|---|--|

Figure 27 Models Panel

### **Solving Panel**

This panel is shown by Figure 28 and it contains two sections of interest for this tutorial; the equations selector and the reference position selector.

The equation selector panel contains, by default, most of the necessary equations to be solved. Highlighting the passive scalar check box will have the effect of introducing an electronic "dye" into the flow, which makes the post-processing easier to visualise.

By outputting results frequently, we can watch the passive scalar progress through the solution as it converges. In this example, the "Start Time" is set to 0 and the "End Time" is set to 350. This, together with post-processing results written every 10 iterations gives 35 steps with which the "dye" can be seen flowing through the pipe. For a steady state calculation, it is the final result when a steady solution has been achieved that is of interest.

The "Reference position" panel allows the user to enter the I, J, K values (determined by the global mesh) for the reference location. During solution of the pressure equation, the variable that is monitored is the pressure relative to this reference location. The position of this location is not critical but is usually chosen to be near the outlet.

Pressures reporting in the output and monitoring files are relative pressures; the absolute pressure is the sum of the relative pressure and reference pressure.

In this example, an I, J, K value of 31, 15, 7, would place the reference point close to outlet boundary number 4.

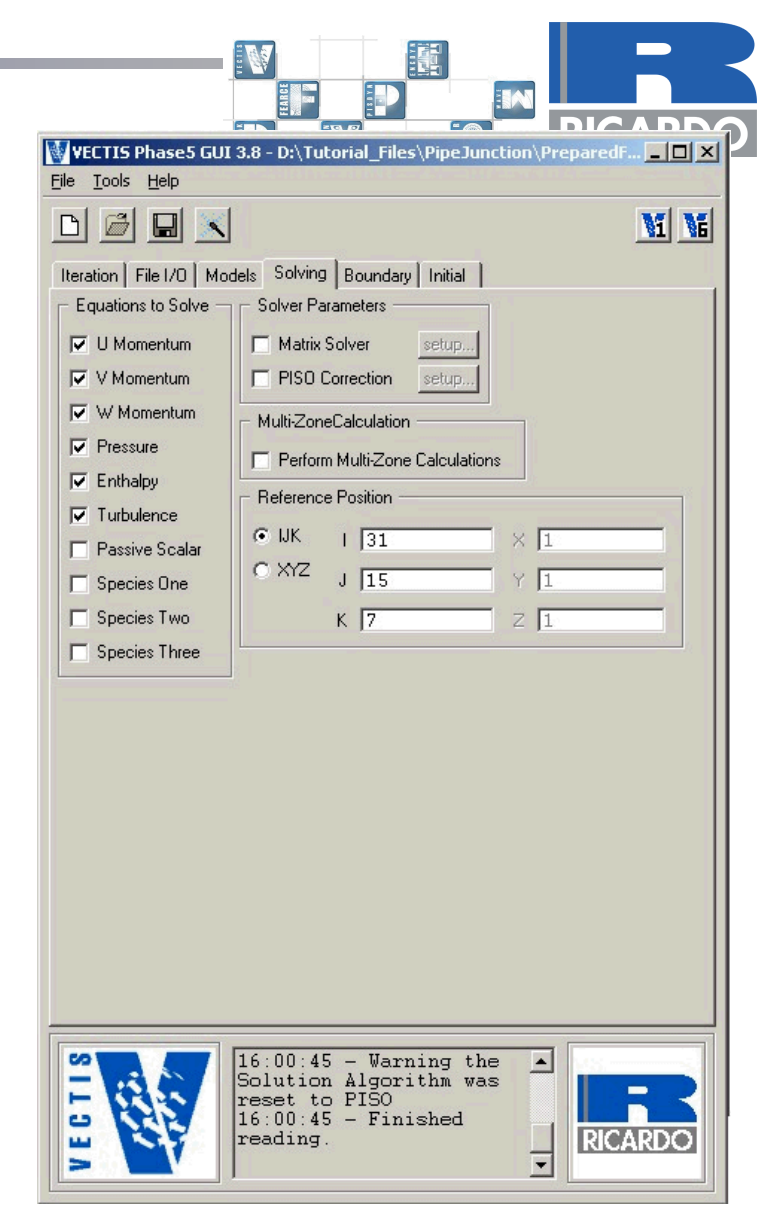

Figure 28 Solving Panel Pipe Junction Tutorial 36

### **Boundary Panel**

The boundary tab is the area where the majority of the input information is delivered. It defines the flow directions and profiles for inlet/outlet boundaries, and defines the properties of the wall boundaries. Note that the flow rates, composition and thermodynamic quantities are defined in the Zero-dimensional data panel.

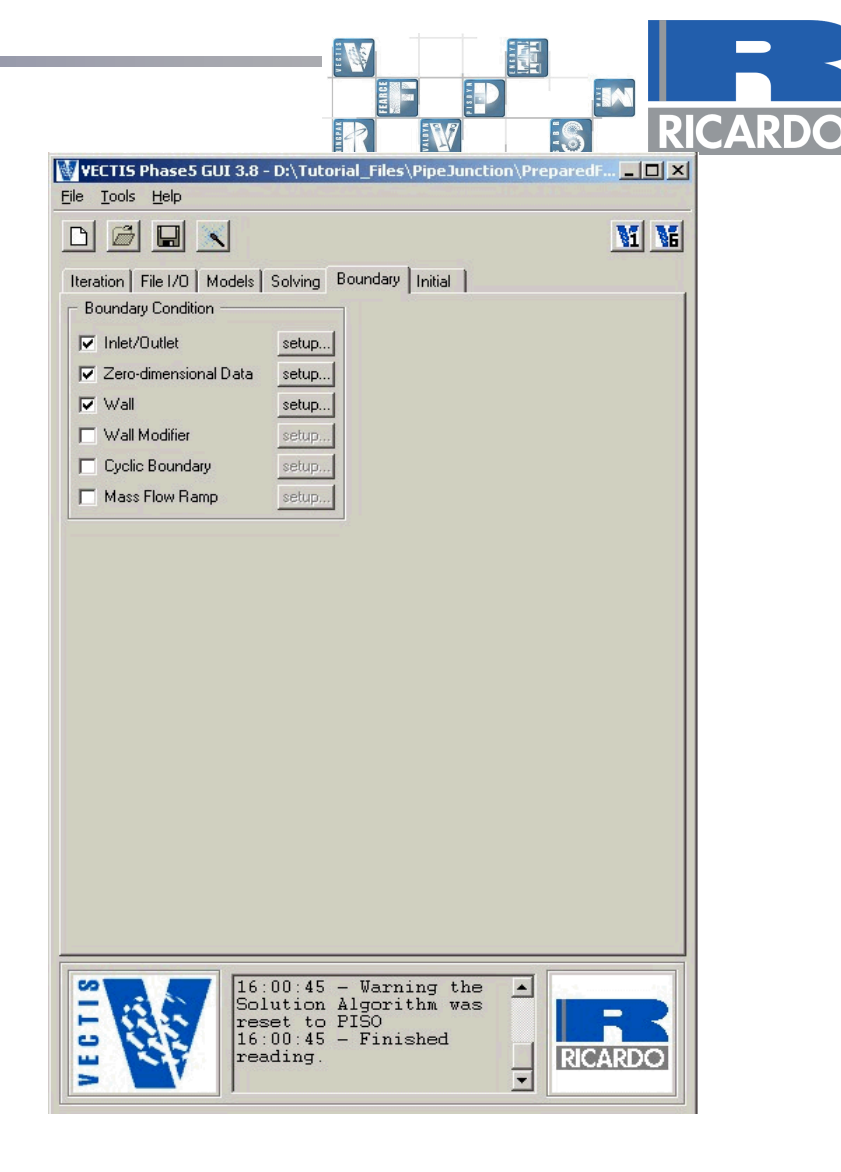

Figure 29 Boundary Panel

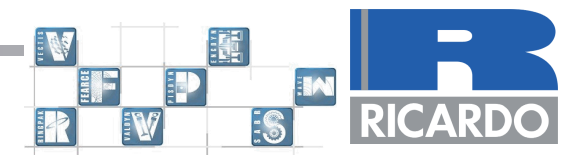

### Inlet/Outlet

There should be an Inlet/Outlet Boundary module for every inlet/outlet boundary in the mesh. The following must be specified in each module:

Universal boundary number is the number of the universal boundary to which the data set applies. Refer to the plot in Phase 1 Figure 16 Boundary Definition Surface Model.

Zero-dimensional data set number is the zero-dimensional data set number with which the boundary is associated – see Zero-Dimensional Data, below.

The inlet profile information is not used for a boundary that is exclusively an outlet. Conversely, the outlet profile option is not used for exclusively inlet boundaries. However, both sets of information are included for all inlet/outlet boundaries, since the zero-dimensional data set determines whether the boundary is an inflow or an outflow at any given time in the calculation.

| Inlet/Outlet Boundary                     | / Popup Panel          |                           |                      |  |
|-------------------------------------------|------------------------|---------------------------|----------------------|--|
| Inlet/Outlet Boundary                     | 1 of 4 🔇               | > Add Delete              |                      |  |
| <ul> <li>Inlet Specification —</li> </ul> | C Outlet Specification | Boundary Parameters       |                      |  |
| C Uniform                                 | Output Uniform         | Universal Boundary Number | 1                    |  |
| C Badial Variation                        | C Mirrored             | Oniversal boundary Number |                      |  |
|                                           | - Minorea              | Zero-d Data Set Number    | 1                    |  |
|                                           |                        |                           | Setup Specifications |  |
| - Axis for Badially Varying               | 1 Velocity Profile     |                           |                      |  |
| - Point on the Axis                       |                        | Vector along the Axis     |                      |  |
|                                           |                        | i sour along the time     |                      |  |
| X(m) 0                                    |                        | [] T [1                   |                      |  |
| Y(m) 0                                    |                        | JO                        |                      |  |
| Z(m) 0                                    |                        | K IO                      |                      |  |
|                                           |                        |                           |                      |  |
|                                           |                        |                           |                      |  |
|                                           | ОК                     | Cance                     | el                   |  |
|                                           | - 19                   |                           |                      |  |

### Figure 30 Inlet/Outlet Pop-up Panel

Inlet specification defines the velocity profile at the inlet boundary. The types available are:

- Uniform profile with a given direction defined by the user.
- Radial variation about a given axis.
- Default normal profile where the program sets the velocity profile to be uniform and normal to the inlet.

Outlet allows the user to specify the type of outlet velocity profile. By selecting Mirrored, the outlet profile is determined by the profile upstream of the boundary. Selecting Uniform, forces a uniform profile for the normal velocity across the boundary. Uniform is the preferred option.

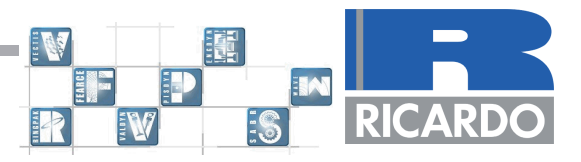

### **Zero-Dimensional Data**

This section specifies the mass flow rates, compositions and thermodynamic quantities for inlet and outlet boundary conditions.

There should be a zero-dimensional data set module for every boundary referenced in the Inlet/Outlet boundary specification.

For each module, the following must be specified:

Data set number. Specific data set numbers are referenced by inlet/outlet boundary modules, so having the data set number explicitly included here removes the need to have zero-dimensional data sets ordered consecutively.

| N      | lumber o | of time | specificat | ions i | s the | number | of times | at which | data w | vill |
|--------|----------|---------|------------|--------|-------|--------|----------|----------|--------|------|
| be pro | ovided.  |         | -          |        |       |        |          |          |        |      |

Flow rate specification allows the user to select the type of flow required.

Prescribed mass flow: specified mass flows are forced at the boundary.

Pressure boundary: specified pressure field is forced at the boundary.

| 👹 Zero Dimensional Data Popup Pane      | el 🛛 🗶               |
|-----------------------------------------|----------------------|
| Zero Dimensional Data 1 of 4            | < > Add Delete       |
| Data Set Number 1                       |                      |
| Number of Time Specifications 1         |                      |
| Data is Cyclic 🗖                        |                      |
| Flow Rate Specification                 | Specification Method |
| Prescribed Mass Flow                    | Specify From Panel   |
| C Prescribed Static Pressure            | C Specify From File  |
| C Prescribed Total Pressure             |                      |
| C Prescribed Average Total Pressure     |                      |
| C Partial Solution Remapping            |                      |
| <ul> <li>Specification Panel</li> </ul> |                      |
| Setup Flow Parameters                   |                      |
| - Specification Filename                |                      |
| Filename                                | Browse               |
| OK                                      | Cancel               |

Figure 31 Zero-Dimensional Data Set Pop-up

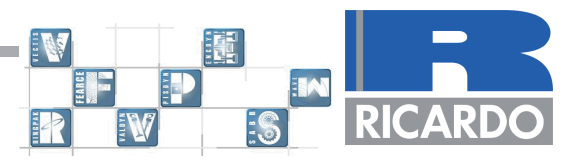

The Setup Flow Parameters button brings up a panel that allows the user to define the bounadray data values for each time specification. These are:

- Non-dimensional time.
- Mass flow rate (kg/s). Ignored if pressure boundaries are used. A positive value indicates inflow; a negative value indicates outflow.
- Effective flow area (m<sup>2</sup>), (Always ignored for currently available boundary types).
- Temperature (K).
- Pressure (Pa).
- Turbulence intensity as fraction of inlet velocity.
- Turbulence length scale (m).
- Passive scalar.
- Fuel mass fraction.
- Oxidant mass fraction.
- Products mass fraction.
- Inert mass fraction.

| Time Begion and Flow Bate    |                         |
|------------------------------|-------------------------|
| nine neglon and now nate     |                         |
| Non-d Time 0                 | u'/u 0.0108             |
| fass Flow Rate (kg/s) 0.0135 | Length Scale (m) 0.0005 |
| Effective Flow Area 1        | - Mass Fraction         |
| Scalars                      | Species One 0           |
| Pressure (Pa) 100000         | Species Two 1           |
| emperature (K) 300           | Species Three 0         |
| Passive Scalar 🛛 0           | Species Four 0          |

Figure 32 Zero-dimensional Flow Parameters Panel

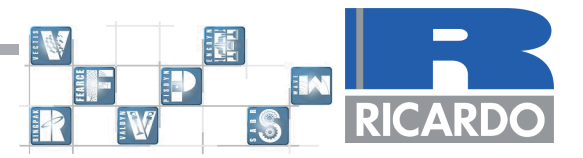

In this example, Zero Dimensional Boundaries 1, 2, 3 and 4 are defined as inlet/outlet boundaries and the respective boundary conditions are given in Table 2; the fluid used is air.

| Boundary<br>Number | Description              | Boundary Condition                   |
|--------------------|--------------------------|--------------------------------------|
| 1                  | Left Hand Inlet (40mm)   | Mass Flow = +0.0135 kg/s             |
| 2                  | Upper Inlet (25mm)       | Mass Flow = +0.0105 kg/s             |
| 3                  | Bottom Outlet (30mm)     | Static Pressure Boundary = 100000 Pa |
| 4                  | Right Hand Outlet (40mm) | Static Pressure Boundary = 100000 Pa |

Table 2 Inlet/Outlet Boundary Specification

### Wall Data

This section contains wall boundary conditions.

There should be a wall boundary data set for every wall boundary in the mesh. For each data set the following is required:

Universal boundary number.

The wall temperature (K).

The wall surface roughness height (m). A smooth surface is represented by a value of zero.

| Vall Boundary 1 of 1<br>Wall Parameters                                   | < > Add Delete            |
|---------------------------------------------------------------------------|---------------------------|
| Jniversal Number 5<br>Roughness (m) 0                                     |                           |
| Wall Boundary Motion Thermal B<br>Boundary Condition Type                 | Poundary Condition        |
| <ul> <li>Specified Temperature</li> <li>Adiabatic</li> </ul>              | Temperature (K) 300       |
| <ul> <li>Specified Heat Flux</li> <li>External Temperature HTC</li> </ul> | Heat Flux (W/m2) 100      |
|                                                                           | External HTC (W/m2K) 1000 |
|                                                                           |                           |
|                                                                           | External HTC (W/m2K) 1000 |

Figure 33 Wall Boundary Panel

### Wall Temperature Modifier & Cyclic Data

These sections will not be used during this example.

### **Initial Panel**

This is where any initial conditions are input. They will typically be used to aid convergence. They will not be necessary for this example. Further information can be found in Chapter 6 of the VECTIS Documentation/User's Manual.

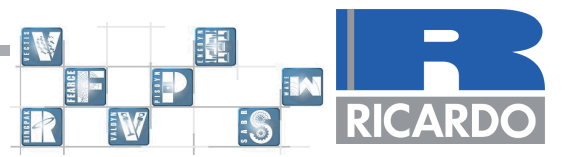

### Solver

Once the input file is complete, this can be submitted to the CFD solver typing the following at the command line.

phase5 pipej.INP

### Solver output information during run time

As phase5 is performing the iterations required to generate the final converged solution it prints some vital information to the window from which it was launched. Figure 34 below shows an example of this output. It includes the equation residuals for each equation being solved which can be used to monitor the solutions progress towards the converged solution. It should be noted that usual convergence criteria dictates that the residuals are below a defined value such as 10<sup>-4</sup> or 10<sup>-6</sup>. For the momentum, temperature and Turbulence Residuals this can apply however the definition of the pressure residual relies on a time dependant variable. Therefore for steady state analyses the pressure residual can be used to monitor for convergence based on its magnitude of change from one time step to another. If this change is small then it can be deemed that the computation has converged.

The average values from the monitoring points for each variable are also printed to the screen.

The velocity correction information is also printed to the screen - this is a useful indication as to the stability of the solution. The correction values should typically be an order of magnitude smaller than the actual velocity values i.e. 10 times smaller. The maximum cell Reynolds number is also printed to the screen and the reference pressure. This tutorial is a steady state analysis and so consequently none of the CFD solver parameters that are generated during transient analyses are present. These will be discussed in tutorial 3 and the information for these output parameters can also be found in the VECTIS user manual.

| MS-DOS Prompt - phase5 pipej                                                                                                    |  |
|----------------------------------------------------------------------------------------------------|--|
| MAXIMUM RELATIVE VELOCITY CORRECTIONS AT CELL         3021         WITH US=(-3.4E-01 3.7E-01 2.0E+00), U* = (-1.5E-01 1.5E-01 |  |
| ***** INFO MESSAGE: - checkpoint write to device 21 at time = 5.0000E+01<br>Writing time step data to postprocessing file.<br>Finished writing time step data.<br>Old Under-relaxation Factors:<br>U: 0.500 U: 0.500 P: 0.500 H: 0.600 TE: 0.450 ED: 0.350<br>New Under-relaxation Factors:<br>U: 0.500 U: 0.500 P: 0.500 H: 0.600 TE: 0.450 ED: 0.350                                                                                                    |  |
| **************************************                                                                                                    |  |
| **************************************                                                                                                    |  |
| **************************************                                                                                                    |  |
| *************************************                                                                                                    |  |

Figure 34 Solver output during run time

The calculation is set to run for 350 iterations. The solution can be monitored and the results can be plotted using Ricardo's RPLOT program and the VECTIS Post Processor Phase6, the use of which is outlined in section 1.8 below.

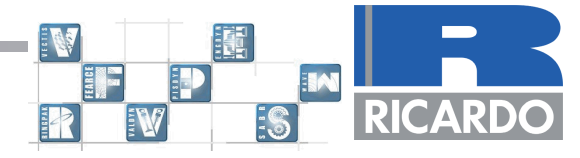

## **RPLOT**

### **Overview**

RPLOT is an interactive plotting package developed by Ricardo to display graphical output from its engineering analysis software tools. The purpose of this tutorial is to outline the basic features of RPLOT, in order to allow users to produce plots of data generated during the

### **Basic Operation**

### **Reading Data**

Typically the first task when running RPlot is to add axes. For the data produced in this example, a simple X-Y plot is the most suitable. To perform this, click on the **Add > Plot > XY** option in the taskbar. The screen should then show a blank set of axes, as in Figure 35.

Data can now be displayed. To do so, click on the **Add > Data** option in the taskbar, then click on the graph area. A panel will be displayed from which data can be read in. This is shown in Figure 36.

The raw data to be plotted is stored in the Monitoring files saved during the Phase 5 solver stage. To access these, click on the file icon in the top right of the **Add Data** panel. This will bring up a browser where it is possible to load the file. The following instructions guide the user through the first plot – further plots can be added as desired.

The first plot to be drawn is the relative values, i.e. the values relative to the reference position. This is a good gauge of convergence.

Selecting pipe.JUNCTION\_001 will bring up a further Add ASCII Data Panel popup that requires selection of column lists. The monitoring files are tables (visible using the "more *filename*" command at the command line or a text editor) of data recorded at each iteration during Phase 5. You can see what is contained in each column of each output file at the top of the pipej.OUT\_001 file.

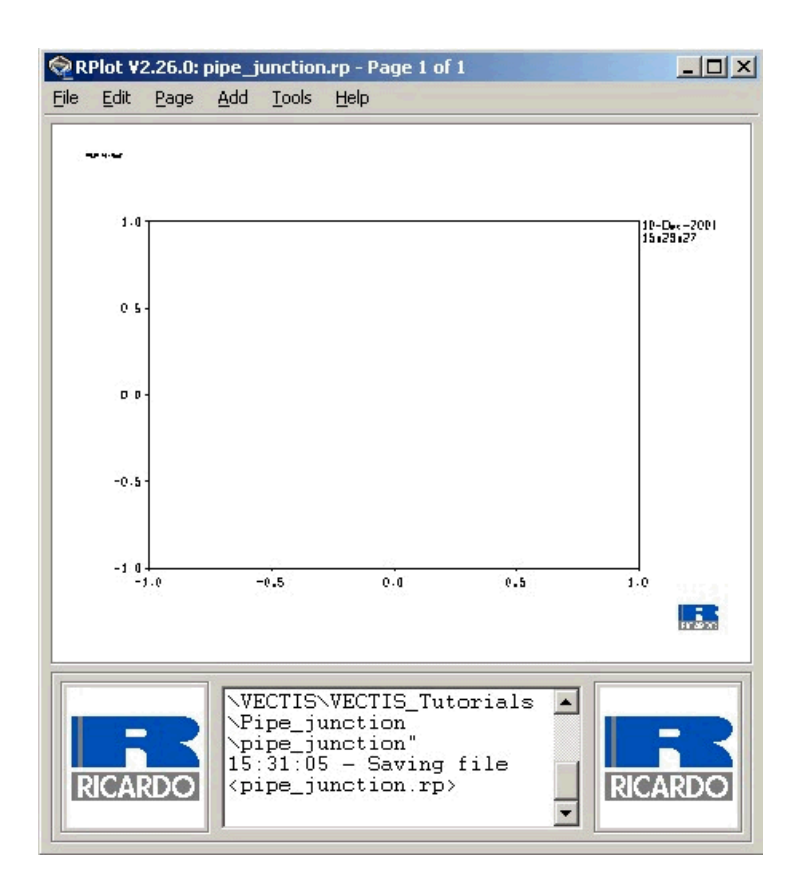

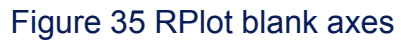

| THEFAT |  | RIC/ | ARDO |
|--------|--|------|------|

| AddDataPanel                     |  |  |  |  |  |
|----------------------------------|--|--|--|--|--|
| - Read from File                 |  |  |  |  |  |
| Name D:\VECTIS\VECTIS_Tutorials\ |  |  |  |  |  |
| Variables                        |  |  |  |  |  |
| Plot (Y) Versus (X) Modify       |  |  |  |  |  |
| Data                             |  |  |  |  |  |
| Count AUTO                       |  |  |  |  |  |
| X Y                              |  |  |  |  |  |
| 1 1 1                            |  |  |  |  |  |
|                                  |  |  |  |  |  |
| - Options                        |  |  |  |  |  |
| X Units Y Units                  |  |  |  |  |  |
| Legend V Ordinate 1 -            |  |  |  |  |  |
| OK Cancel Help                   |  |  |  |  |  |

Figure 36 Add Data Panel

Selecting the desired column will display the data on the plot. Repeat this sequence until all desired data are visible on screen.

### **Editing Plots**

Most editing of axes, labels and titles can be performed by doubleclicking on the item to be altered. One improvement in clarity to be considered on this plot is changing the Y-axis to a log scale. Doubleclick on the Y-axis – it should turn red after the first click – and a panel will appear with a number of options. Change the TYPE box to "Log" and click Enter.

To alter the legend of the line, double-click on the current legend (probably currently labelled "pipej"). In the miscellaneous box, under legend, change as desired.

Two types of heading exist, labelled "Heading" and "Title". These are accessed by clicking on the **Add > Heading** or **Add > Title** tabs in the taskbar. A prompt to pick the plot to which the title/heading should be added to appears in the lower prompt box – click on one of the lines on the current plot. Headings are located centrally at the top of the plot, and titles are positioned at the top of the Y-axis.

A date is visible to the top right of the plot. To alter this, double-click on it. Options exist for adding gridlines, plot identification codes, altering the date or time, and changing the location of the legend. Alter as required.

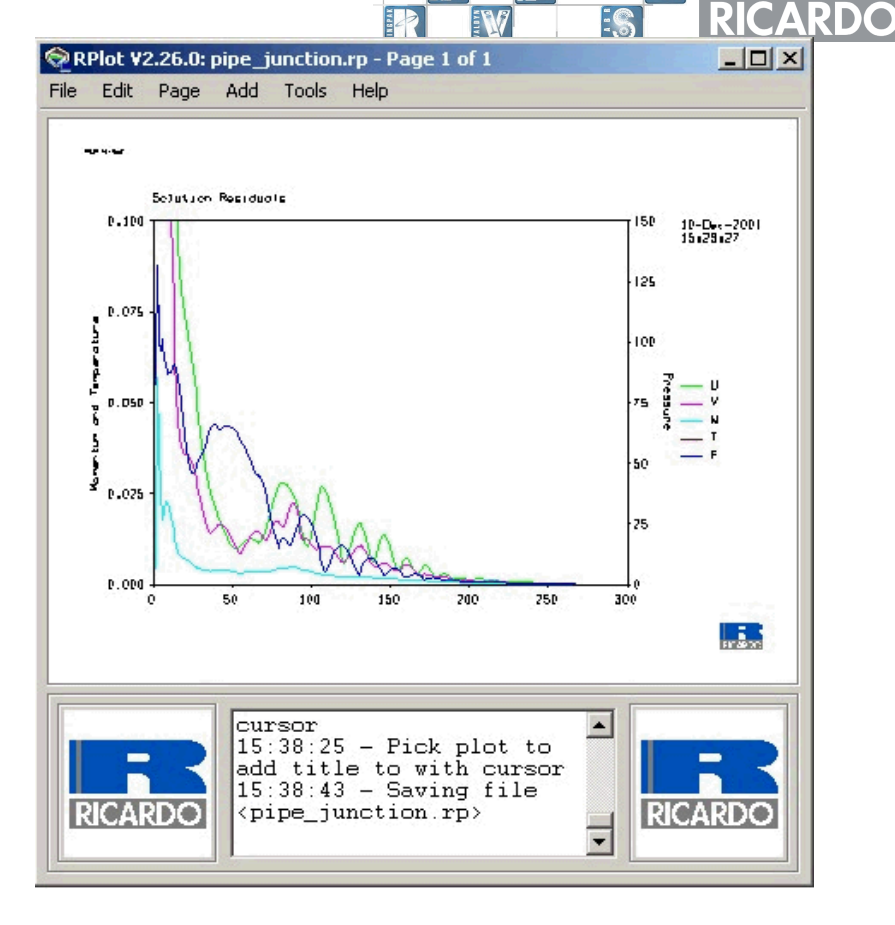

Figure 37 Data Plot Showing Log Scale

### **Post-processing – Phase 6**

Once the calculation is complete, the results can be viewed using the phase6 GUI postprocessor.

Phase6 can be started from a command line (UNIX and Linux platforms) or from the Programs Start Menu for Windows NT/2000 platforms.

To start Phase 6 from the command line, type:

phase6 pipej.POST\_001

Once the post-processing file has been loaded, all the commands can be executed using either the menu or the command line.

Figure 38 and 39 below show how to add a velocity plane.

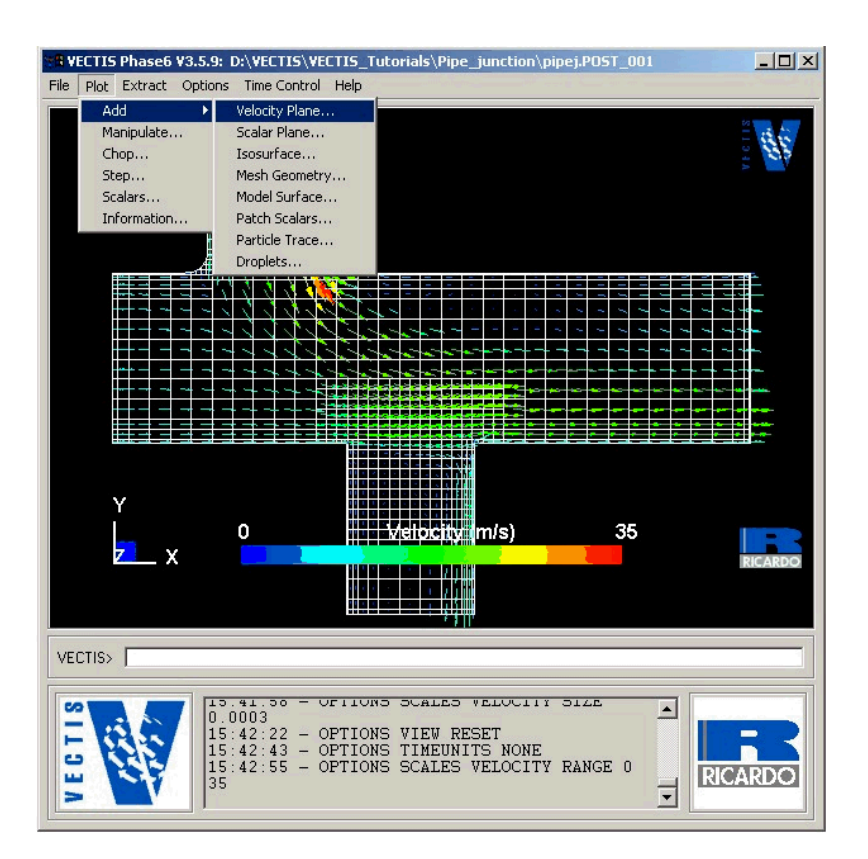

Figure 38 Adding planar plots in phase6

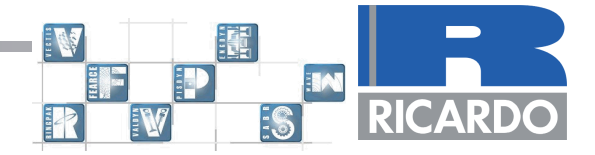

Then select the co-ordinate axis and the plane number.

| Add Velocity Plane            |  |  |  |  |  |
|-------------------------------|--|--|--|--|--|
| - Plot Type                   |  |  |  |  |  |
| Cell Centres                  |  |  |  |  |  |
| C Face Velocities             |  |  |  |  |  |
| C External Shell              |  |  |  |  |  |
| C In-plane Component (2d)     |  |  |  |  |  |
| - Plane                       |  |  |  |  |  |
| CI CJ OK CArb. CMou. CLike    |  |  |  |  |  |
| Plane number / Like 7 Max: 13 |  |  |  |  |  |
| Point on Plane 0 0 0          |  |  |  |  |  |
| Normal to Plane 1 0 0         |  |  |  |  |  |
|                               |  |  |  |  |  |
| Cancer Help                   |  |  |  |  |  |

Figure 39 Selecting the plane in which to display the velocity vectors

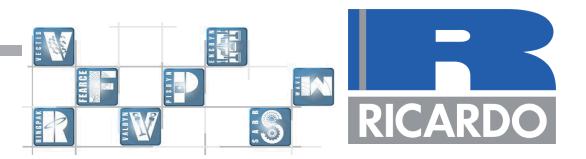

Figure 38 shows a velocity field centrally through the model.

The plot can also be added using the command line in phase6. This is the approach used if the user wishes to use a batch file to generate many different plots. The commands for this example are:

PLOT ADD MESHGEOMETRY k7

### PLOT ADD VELOCITY CELL k7

K7 is selected to give a cut-through down the middle of the 11 cells in the K direction.

Other plots such as the mesh cell outline as in Figure 38 or scalar planar plots such as the relative pressure can also be added by selecting the appropriate menu.

During the calculation, results are written to the post-processing file every 10 iterations. Therefore, the plot shown in Figure 38 is the first set of results in the file. The results for other iteration positions can be shown by animating the results through the **Time Control > Animate** menu or using the **Time Control > Position** option.

Surface variables can also be plotted using the **Plot > Add > Patch Scalar** option as shown by figure 40 below. A popup window giving the user the choice of solid or Gouraud shading is then shown. Solid shading plots a surface profile using all the near wall cell centre values whilst Gouraud shading plots the variable values using all the cell corner nodes which creates a smoother profiled plot.

### Choose Gouraud shading.

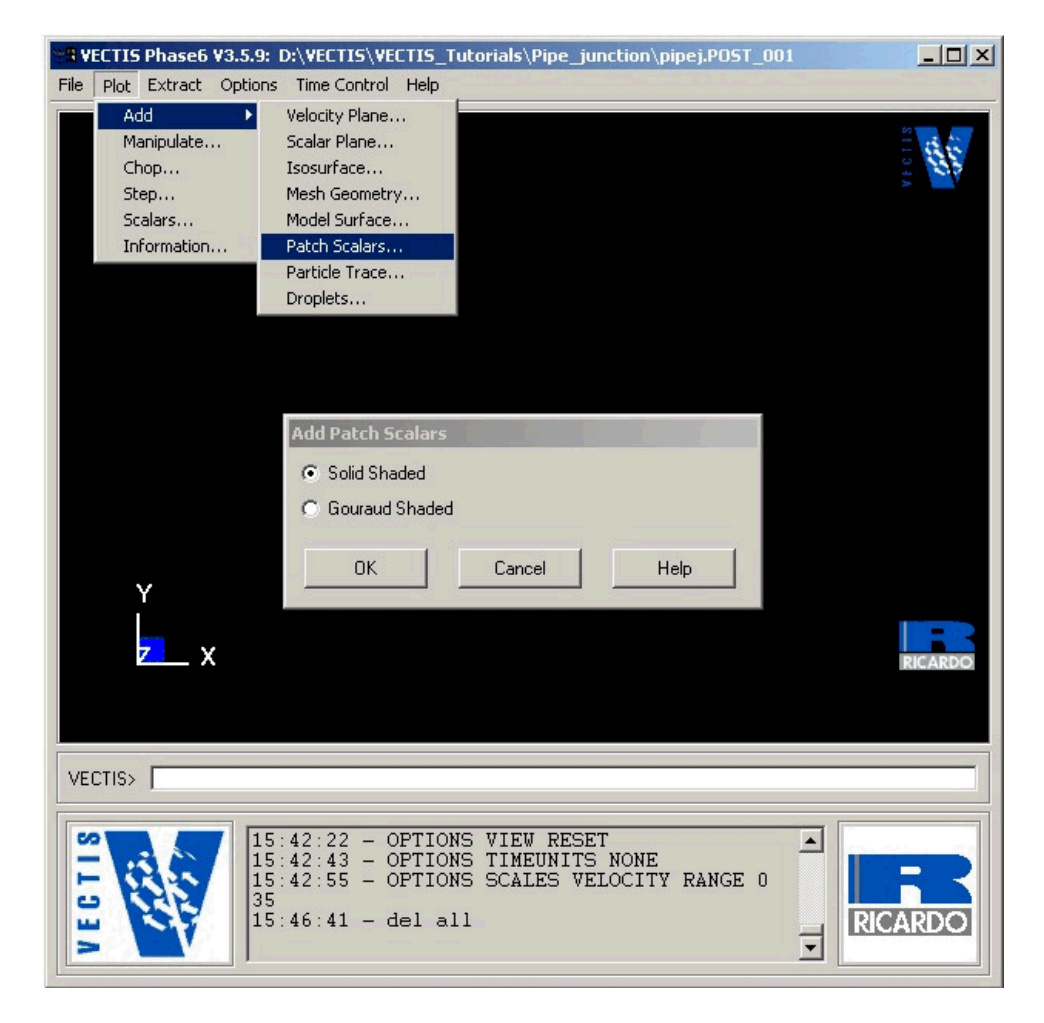

Figure 40 Adding a Gouraud Surface Plot

Pipe Junction Tutorial 51

66

121

W

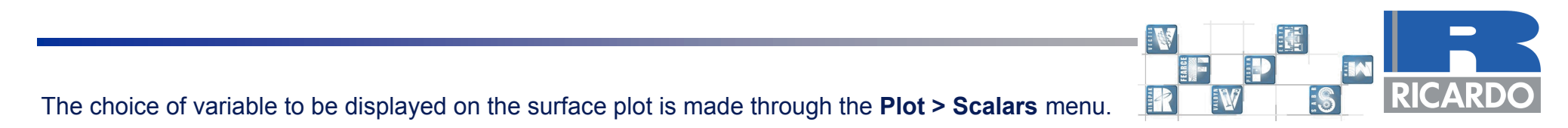

Choose Relative Pressure to generate a similar plot to that shown in figure 41 below.

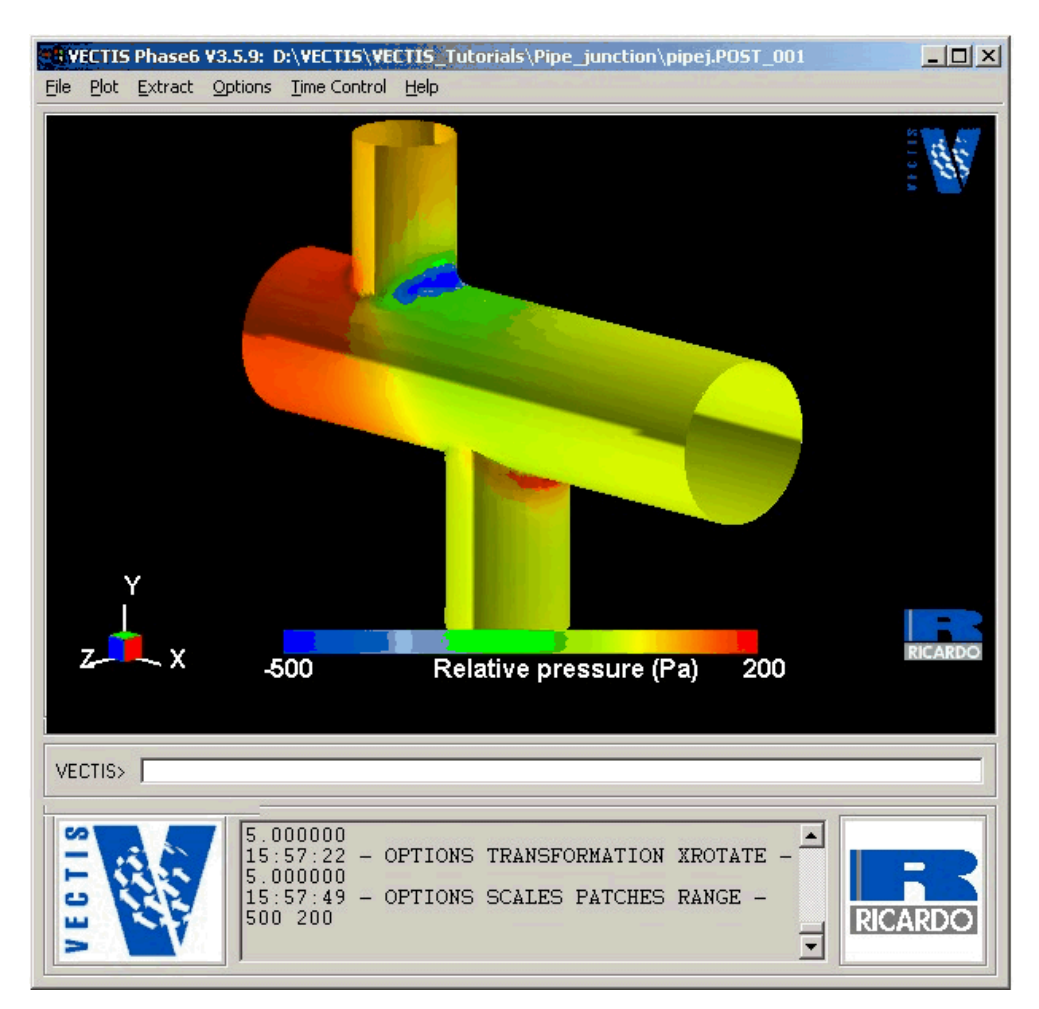

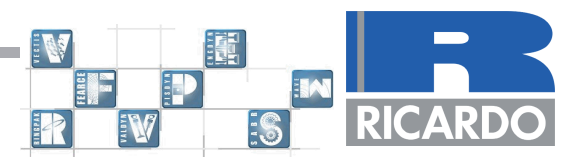

The minimum and maximum scale for the variables being displayed can be adjusted by using the **Options > Scales** pop up window as shown by Figure 42 below.

| Scales                                |            |             |  |  |  |  |
|---------------------------------------|------------|-------------|--|--|--|--|
| Scales                                |            |             |  |  |  |  |
| · · · · · · · · · · · · · · · · · · · | Min        | Max         |  |  |  |  |
| Auto Veloci                           | ty 0.04145 | 42.355      |  |  |  |  |
| Auto Scalar                           | 1e+010     | -1e+010     |  |  |  |  |
| Auto Patch                            | es -500    | 200         |  |  |  |  |
| Auto Drople                           | ets 1e+010 | -1e+010     |  |  |  |  |
| – Options –––                         | Options    |             |  |  |  |  |
| Velocity Vector Length Scalar 0.00018 |            |             |  |  |  |  |
| 🔲 Disable Velocity Vector Scaling     |            |             |  |  |  |  |
| Droplet Size Scalar -1                |            |             |  |  |  |  |
| OK                                    | Apply      | Cancel Help |  |  |  |  |

Figure 42 Scale range adjustment pop up window.

This ends the pipe junction tutorial